# Step by step for KX-UDS/UDT series installation

(KX-UDS/UDT series)

June 13 , 2017

Ver.1.2

**Panasonic Corporation** 

© Panasonic Corporation 2017

## Abstract about this document

This document describes about step by step for KX-UDS/UDT series installation.

## **Revision history**

| Date         | Version  | Revision                                                                                                   | Firmware version                                      |
|--------------|----------|----------------------------------------------------------------------------------------------------|-------------------------------------------------------|
| Aug 21, 2012 | Ver. 1.0 | Initial Release                                                                                            | All versions                                          |
| Dec 21, 2012 | Ver. 1.1 | To add example of how to site survey.                                                                      | UDS124CE: 01.202 or later<br>UDS124 : 01.002 or later |
| July 3, 2017 | Ver. 1.2 | To add taking few minutes before to be able<br>to do handover after finishing registration.<br>Add page 47 | All versions                                          |

# **System configuration**

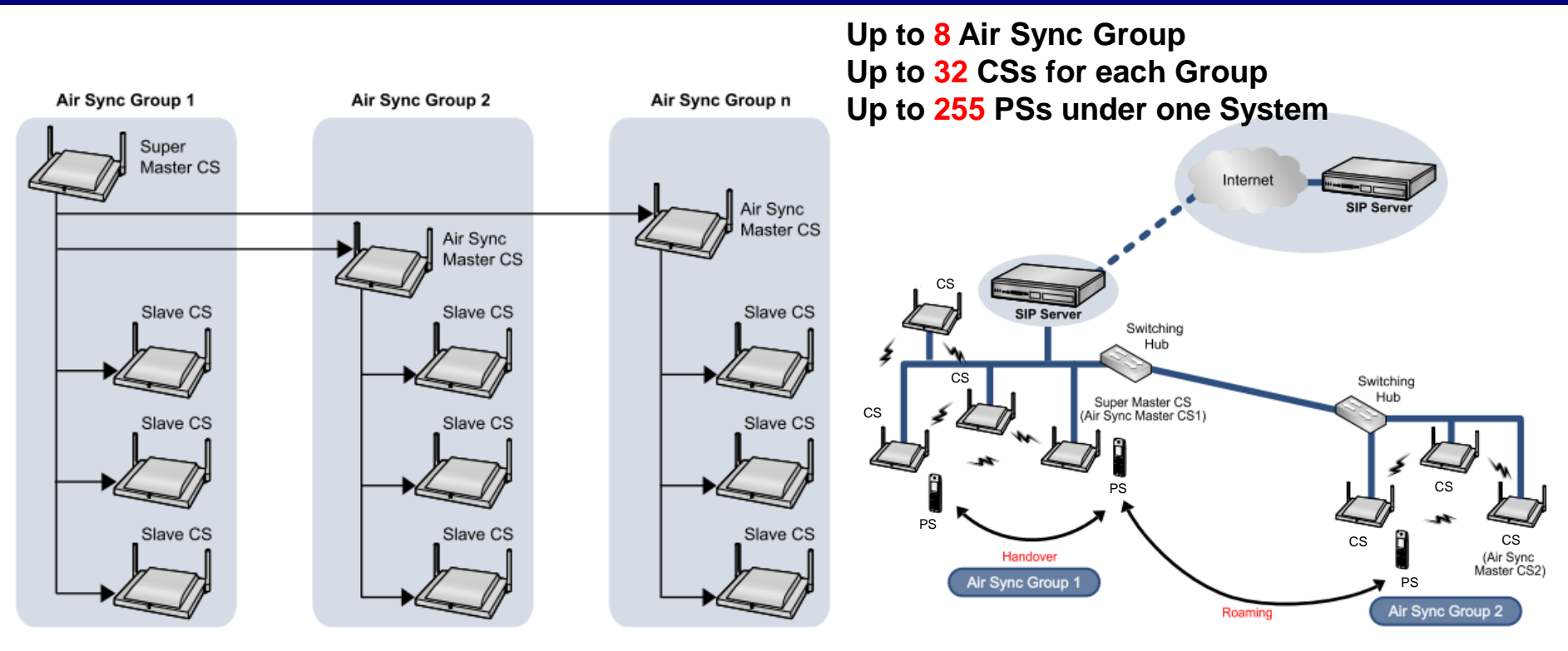

The Air Sync Master CS of Air Sync Group 1 is the most important CS. It is called the "Super Master CS".

#### <u>Note</u>

- You can move between the coverage areas of CSs during a conversation, without disrupting the call. This is called "Handover" and is only possible within the same Air Sync Group.
- The system requires one Super Master CS to control the system as a whole. The Air Sync Master CS of Air Sync Group 1 becomes the Super Master CS.

# **Overview of installation process**

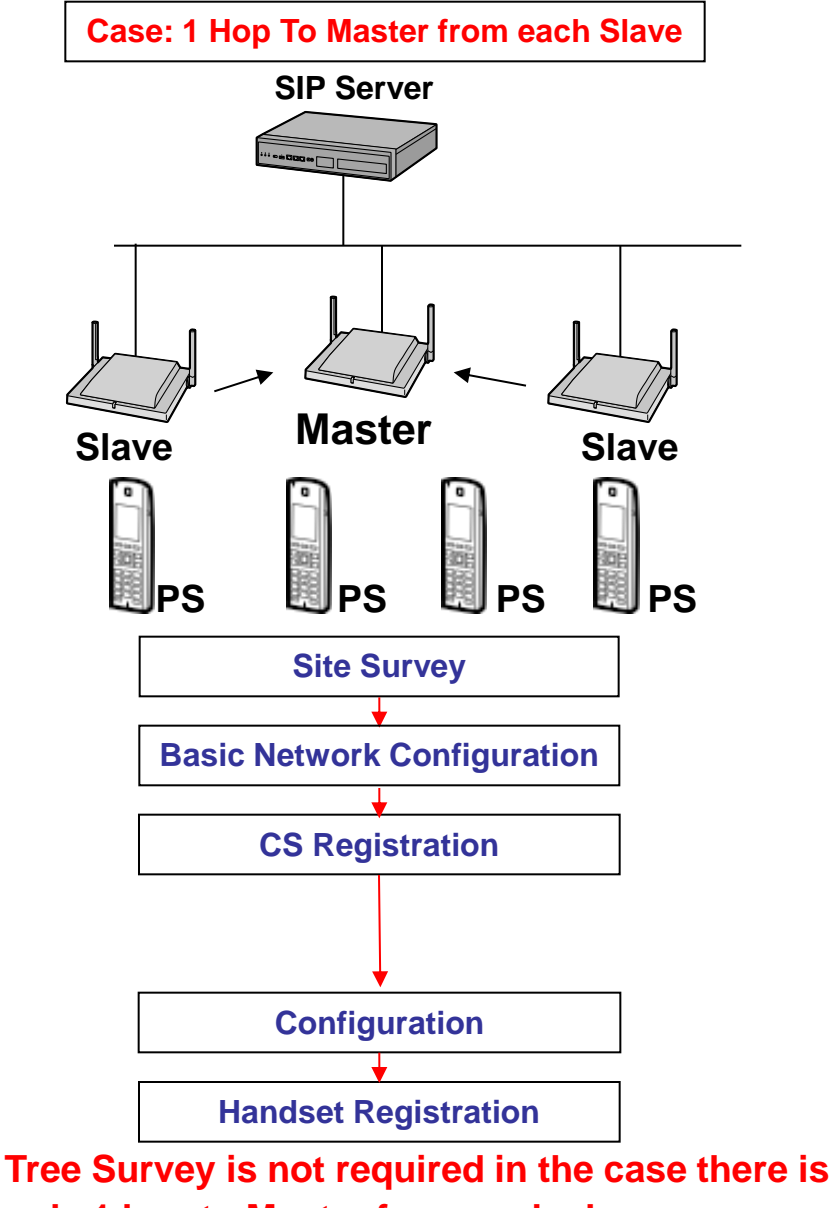

only 1 hop to Master from each slave.

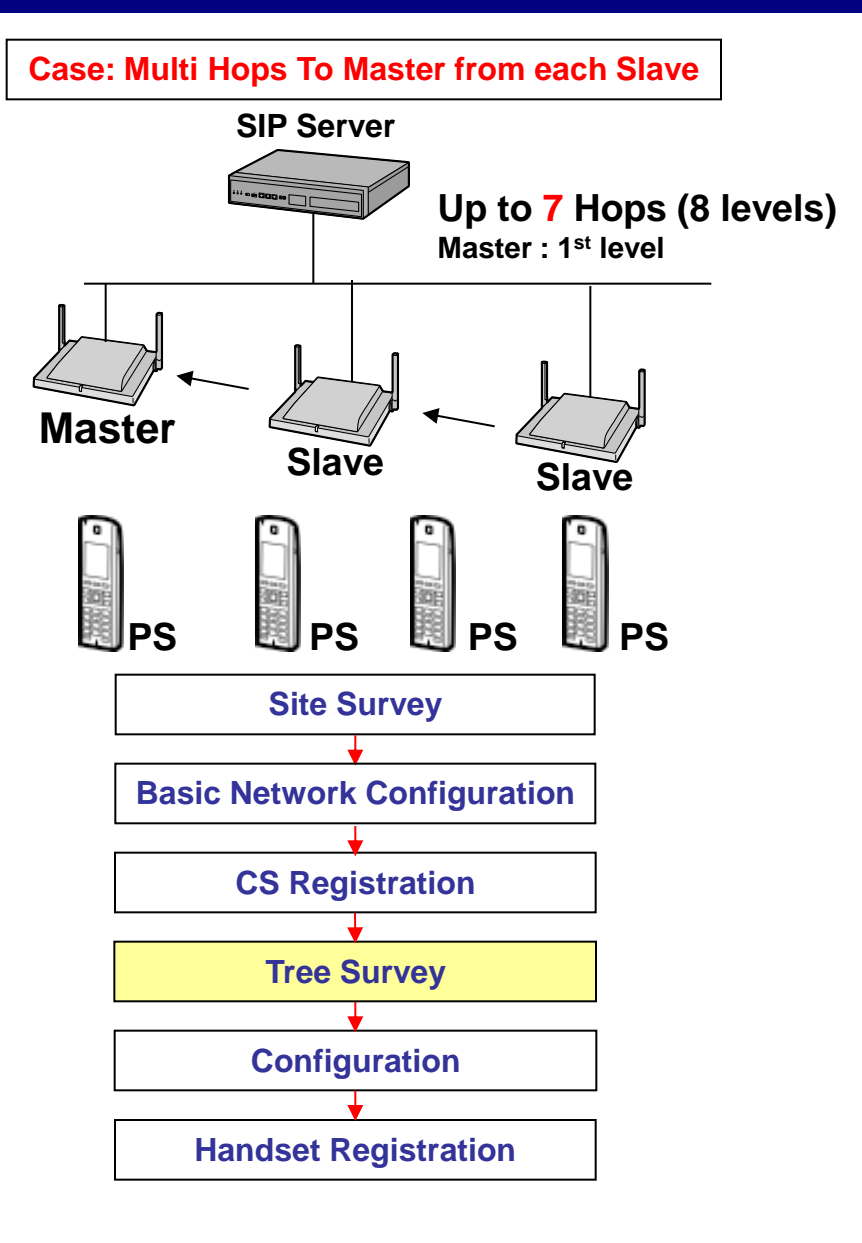

© Panasonic Corporation 2017

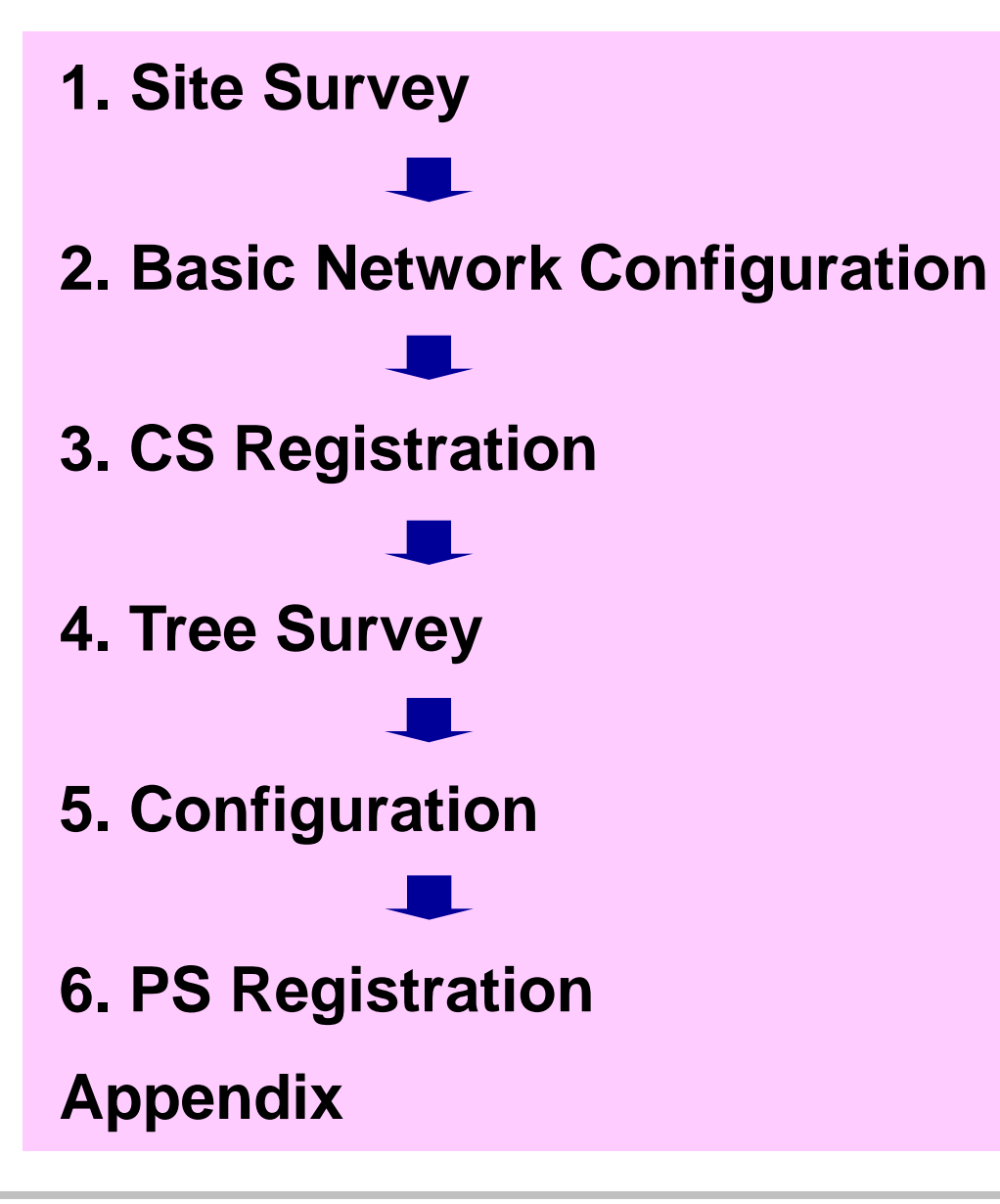

# **Procedure**

# 1. Site Survey

- 1.1 Site Survey
- **1.2 How to setup Maintenance mode**
- 2 1.3 Example of How to site survey
  - 1.4 Example of How to make site MAP

# 3. CS Registration

4. Tree Survey

# 5. Configuration

# 6. PS Registration

# Appendix

- •Use 2 CSs to conduct the site survey to check radio signal strength.
- Check the radio signal strength by the color of the CS's LED.

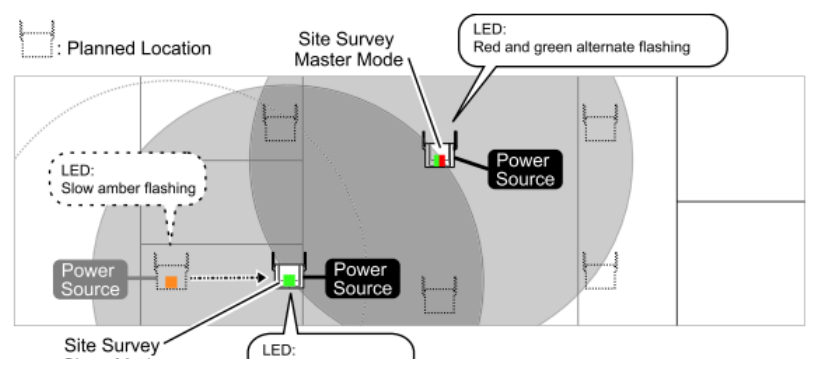

 After confirming the CS coverage area for air synchronization, confirm the speech quality.

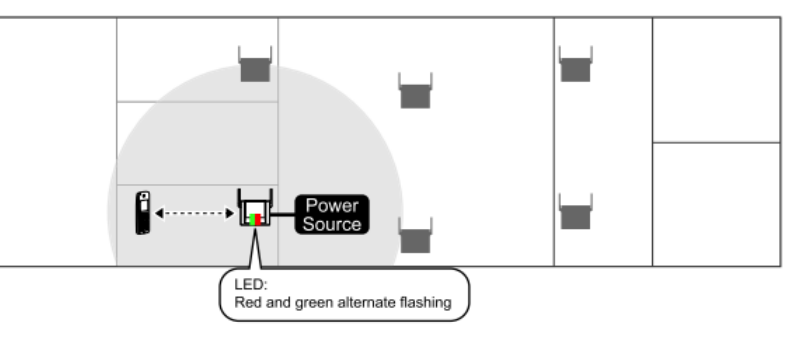

## 1.1 Site Survey <Step1> : Turn on Site Survey Master CS

### •You can set Site Survey Master mode from normal mode or fixed IP mode.

#### Normal mode

1. Insert AC adapter cable to the CS. (Assume this cell station will be Site Survey Master Cell Station).

#### LED

Green > Amber > OFF > Red flashing

#### Note:

LED indicates as above explanation when you start site survey with non-active CS.

Reset button for site survey mode is available even if the CS has already run in the system. In this case, LED becomes green generally.

#### **Fixed IP mode**

- 1. Insert AC adapter cable to the CS (Assume this cell station will be Site Survey Master Cell Station) with pressing RESET switch.
- 2. Release the RESET Switch when the LED flashes [Green/Red/Amber] alternately, then the IP address is set to [192.168.0.241]

#### LED

Green > Amber > OFF > Green/Red/Amber flashing alternately

RJ45 Modular₊

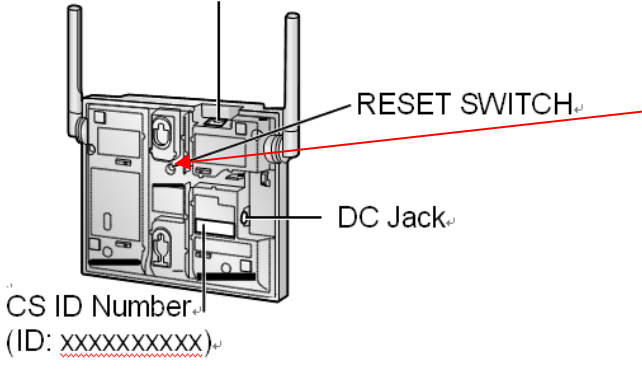

1. Press RESET switch for 1 second, then the LED turns on Red and Green flashing alternately.

#### LED

Red fast flash > Red and Green flashing alternately

[This LED pattern indicates Site Survey master (signal generator) mode.]

# 2. Put Site Survey Master CS into appropriate position.

## 1.1 Site Survey <Step2> : Turn on Slave CS and Confirm the coverage area

1. Insert AC adapter cable to another CSs (Assume this CS will be Slave CS). (This Cell Station go into Site Survey signal receiver mode)

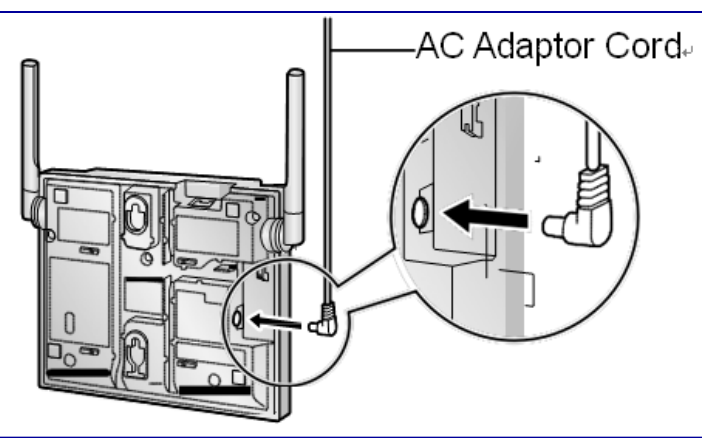

2.Place Slave CS closet to Site Survey Master CS and confirm LED is slow green flashing.

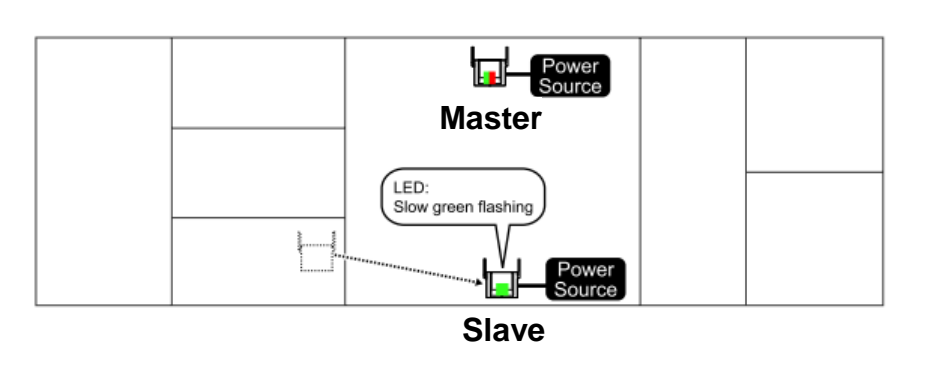

### **LED Status:**

| Indications                         | Description                                                    |
|-------------------------------------|----------------------------------------------------------------|
| Red and Green<br>alternate flashing | Site survey signal generator mode<br>(Site survey Master Mode) |
| Slow green flashing                 | Receiving site survey signal<br>condition is good              |
| Slow amber flashing                 | Receiving site survey signal<br>condition is not good          |
| Slow red flashing                   | No find site survey signal (After getting IP address)          |
| Moderate Red flashing               | No find site survey signal (Before getting IP address)         |

It takes around a minute to be sync again, if slave CS is not sync with master CS during Red LED status.

## 1.1 Site Survey <Step3> : Confirm the coverage area (Next place)

3. Place Site survey Master CS where Slave CS was, and then place Slave CS closest to current location of Master CS.

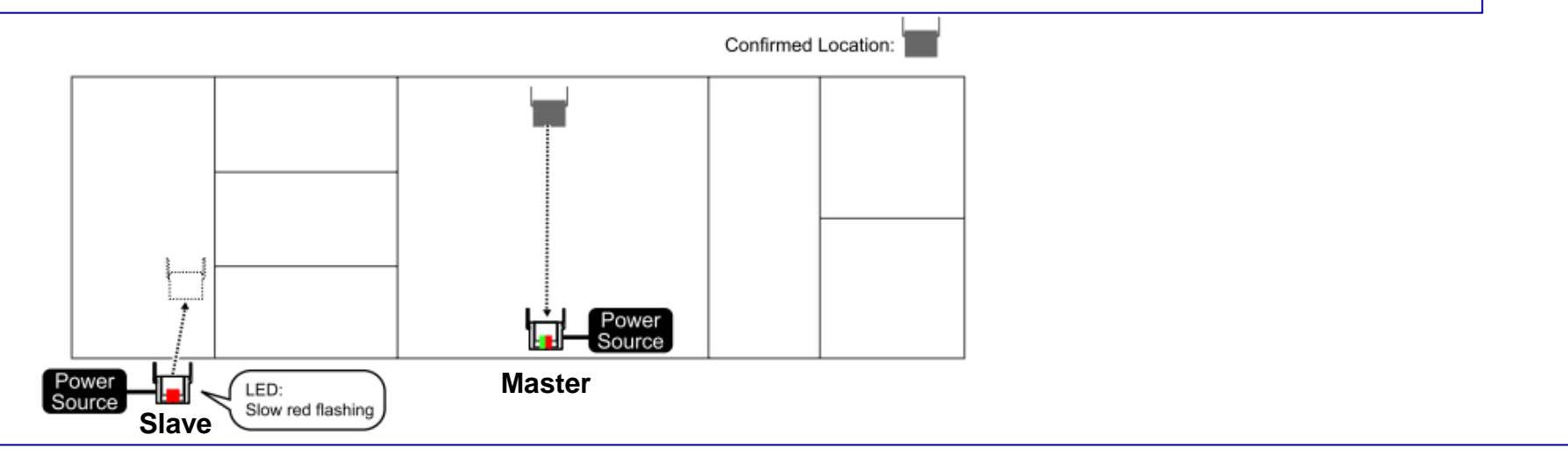

4. Confirm whether the LED of Slave CS is slow green flashing. If it is not slow green flashing, move Slave CS around to find a location where its LED turns slow green flashing.

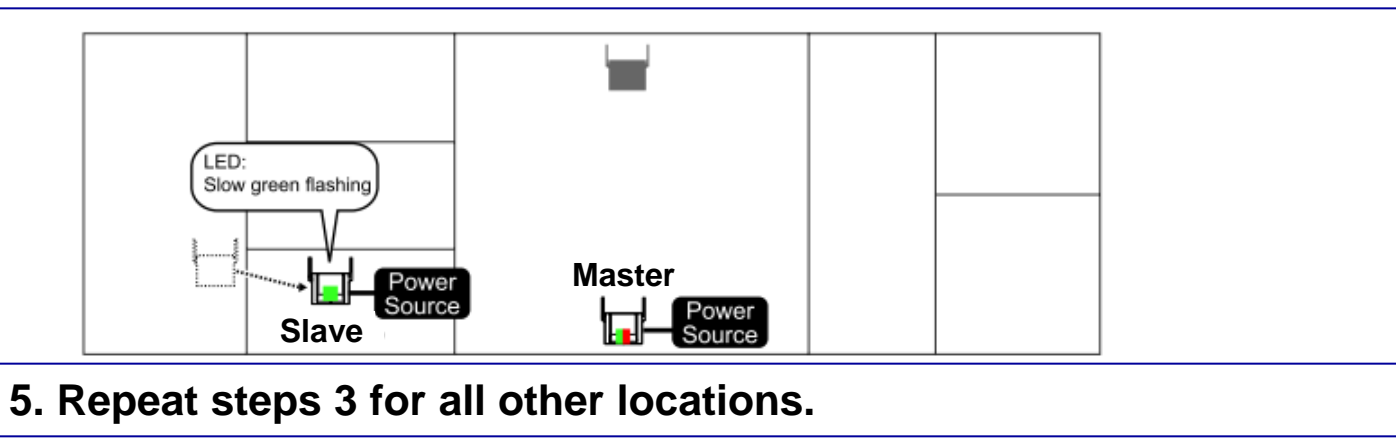

## 1.1 Site Survey <Step4> : Site Survey by using PS and Confirm CS coverage area

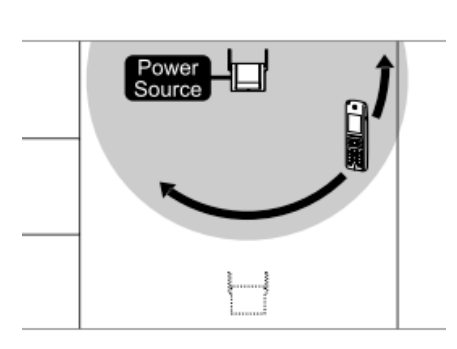

Site Survey from Handset

- 1. Place a CS in the location confirmed for the Air Sync Master CS in the previous site survey.
- 2. Supply power to the CS.
- Start "CS Area Check" mode from Maintenance mode in PS.
   \* See "Section 1.2".

In this mode, you will hear a cyclic tone from receiver.

4. Walk around the CS to confirm the CS's service area. If the radio strength level and Error Rate are at acceptable levels, you will continue hearing a tone from the PS and 2 lines on the LCD of the PS light green.

### Note : If there is an area where you can't hear a tone and the 2 lines of the LCD don't light green, relocate the CS.

- 5. After confirming the service area, press [CANCEL] on the PS to stop the tone.
- 6. Relocate the CS to another location.
- 7. Walk around the CS to confirm the CS's service area.
- 8. Repeat steps 4 to 7 for all the locations so that the CSs will provide service for whole area.
- 9. After finishing CS Area Check, turn off the PS.

(Please refer to "41-003" about explanation with visual information.)

After Site Survey, you should exit Site Survey Master mode (press RESET button while power is supplied to CS), and turn off all CS used for Site Survey once.

## **1.2 How to setup Maintenance mode and CS Area Check of the PS**

### How to setup Maintenance mode

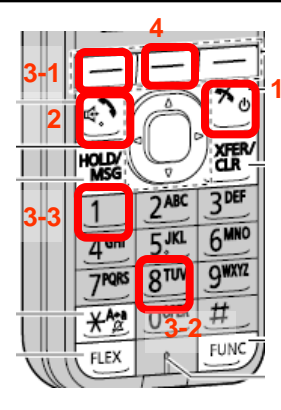

- **1.Turn on the PS by pressing and holding the POWER/CANCEL key.**
- 2. After turning on the PS, a blank screen will be displayed. At this time, press and hold the TALK/SP-PHONE key for about 8 seconds.
- 3. Press the left soft key, press [8], and then press [1].
- 4. Press OK.

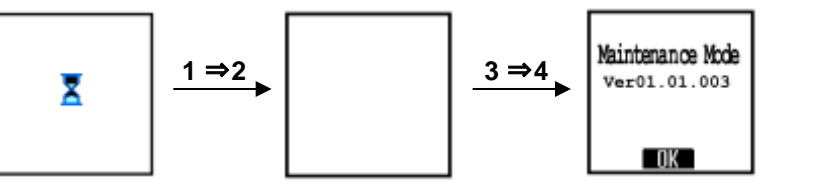

### How to setup CS Area Check mode

- With registered PS
  - 1. Enter "Maintenance mode". (See above)
  - 2. Select "CS Area Check", and press "OK" twice.

# With Un-registered PS

- 1. Turn on PS.
- 2. Press "MON." button.

Error Rate Level

Register Unit Av:Language OK:Registration MON. MENU OK

3. Press "OK".

### Display during CS Area Check on the screen

|                   | Radio Signal Stren | gth Level                                        |
|-------------------|--------------------|--------------------------------------------------|
| CS-ID: 9005301234 | RSSI               | Quality                                          |
| DCCI-40           | 13 to 17           | Very Good                                        |
| Error Rate:01%    | 8 to 12            | Good                                             |
|                   | 4 to 7             | May receive noise                                |
|                   | Under 3            | May receive noise easily or become disconnected. |

| Error Rate Level | Quality                        |
|------------------|--------------------------------|
| 0%               | Better                         |
| 2 %              | Good                           |
| 3 %              | May receive noise              |
| 10 %             | May fail to make/receive calls |

#### © Panasonic Corporation 2017

## **1.3 Example of How to Site Survey (by CS Area check using PS)**

1. Set CS Area check mode using PS and walk around the site survey Master CS to confirm the CS Cover Area (Recommended condition is RSSI over 8 and Error Rate under 02%), then place Slave CS into the cover area of Master CS.

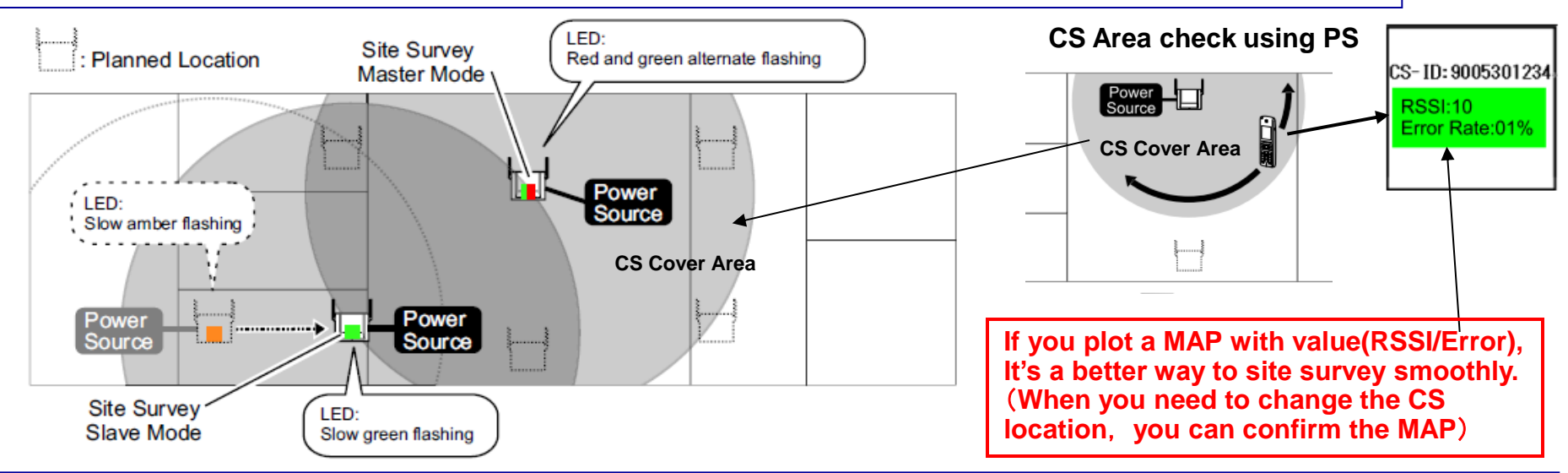

2. Confirm whether the LED of Slave CS is slow green flashing. If it is not slow green flashing, move Slave CS around to find a location where its LED turns slow green flashing.

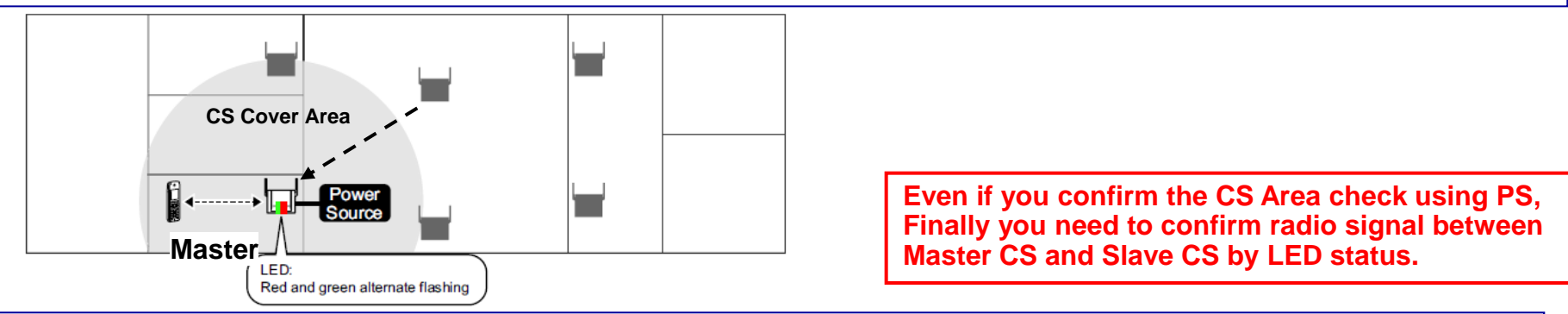

3. Place the Master CS where the Slave CS was, and Repeat steps 1 for all other locations.

## **1.4 Example of How to make a Site MAP**

1. Please write down the each CS MAC addresses on the floor MAP. When you have some network troubles, you can confirm which CS cannot access on the MAP(The MAC address is written on the rear side of each CS.)

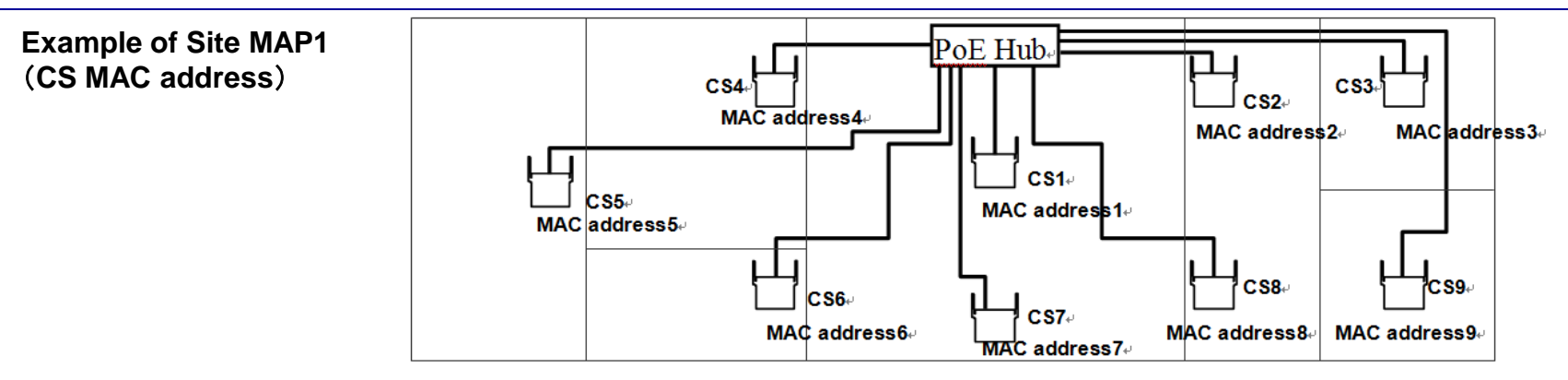

2. Please write down radio signal value (RSSI and Error Rate) around the next CS location and the important places such as a meeting room on the floor MAP. When you need to change the CS location, you can confirm the MAP.

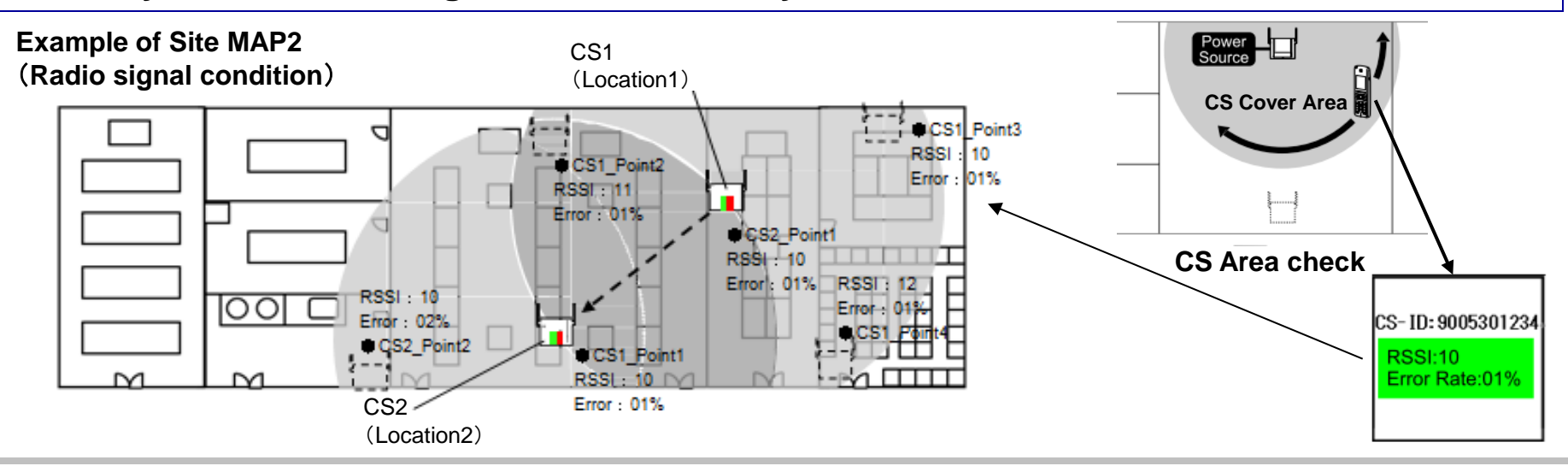

© Panasonic Corporation 2017

# **Procedure**

3.

### Please turn off the CSs used for Site Survey.

# **1. Site Survey**

# 2. Basic Network Configuration

- 2.1 Definition of IP address 2.2 Basic Network Configuration • Basic Network Setting
  - Air Settings

# 4. Tree Survey

# **5. Configuration**

# 6. PS Registration

# Appendix

#### Air Sync Group:

To obtain steady air synchronization over a wide area, it is necessary to create Air Sync Groups.

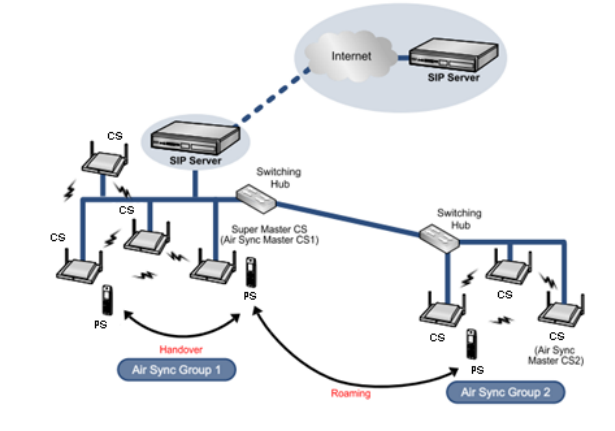

Please exit from Site Survey Master mode before you execute "Basic Network Configuration".

How to exit Site Survey Master mode of the CS Press RESET switch again for 1 seconds while the LED flashes [Green/Red] alternately. (Once CS has been turned off after you set the CS as site survey mode, CS resets automatically after above procedure.

# **2.1 Definition of IP Address**

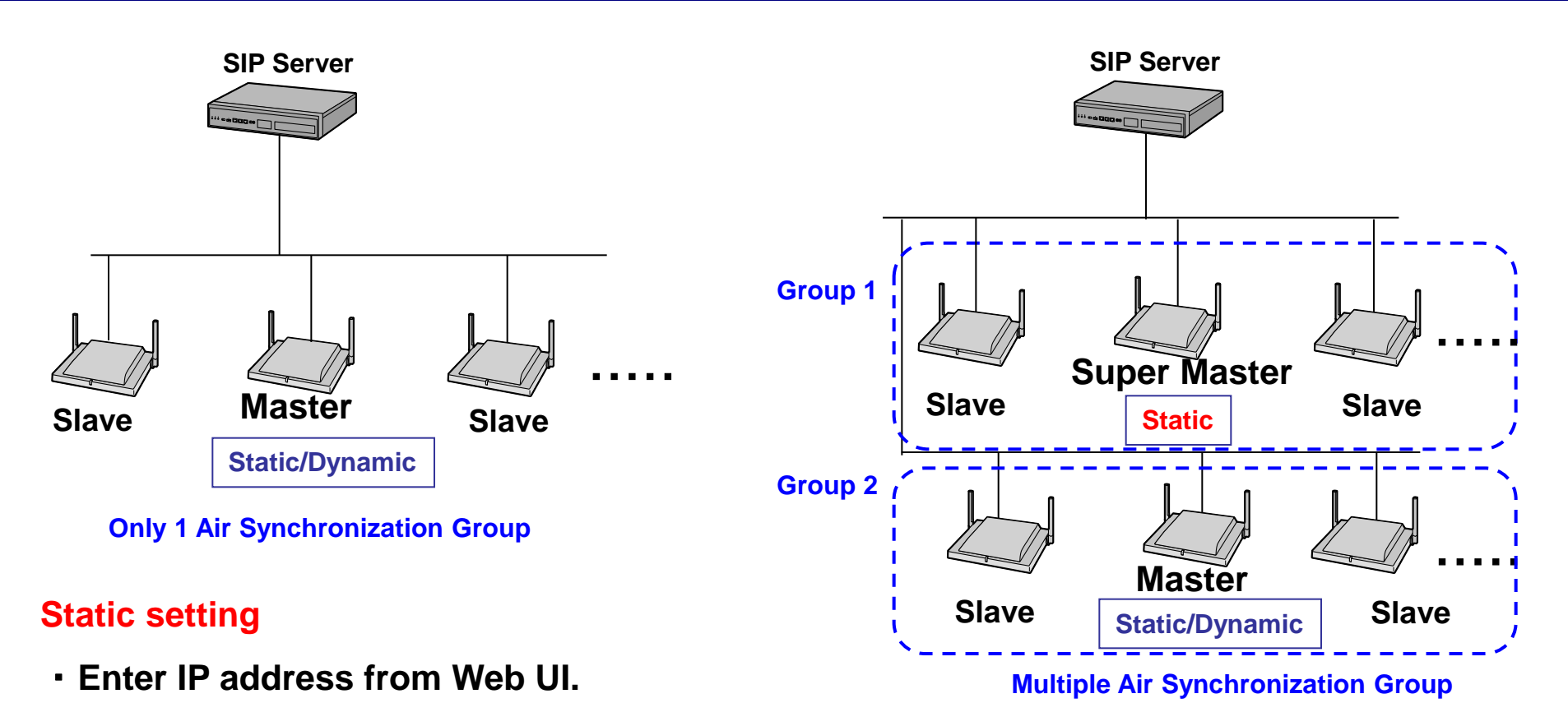

Assign specific IP address using DHCP server function.

```
The CSs are assigned IP address by Static or Dynamic (DHCP server).
Default setting is DHCP.
<u>Notice</u>

The IP address of Super Master must be Static setting.
In case you set IP address from Web UI and use provisioning, see "Section 5.1.2".
```

# 2.2 Basic Network Configuration <Step1> : Basic Network Setting

### This step is no need if you use DHCP server.

- 1. Turn on the CS (Super Master · Slave · Air Sync Master) while holding **RESET Switch.**
- Ethernet Cable AC Adaptor Cord

etwor HTTP A

2. Release the RESET Switch when the LED flashes [Green/Red/Amber] alternately, then the IP address is set to [192.168.0.241].

LED: Green > Amber > OFF > Green/Red/Amber alternate flashing

- 3. Log in to http://192.168.0.241/
- 4. Input ID and password for administrator.

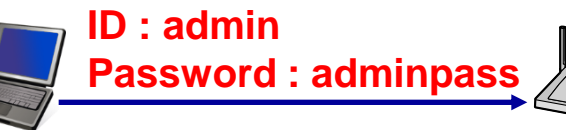

- 5. After log in, Configure network settings of CS and click [Save]. [Network] → [Basic Network Setting]
- 6. Log in to the Web user interface again using the newly assigned IP address for the CS.

| Panasonic            |                    |              |                           |                |                 |             |
|----------------------|--------------------|--------------|---------------------------|----------------|-----------------|-------------|
| SIP C S KX-UD S124   | Status             | Networ       | ſk                        | System         |                 | Maintenance |
| Web Logout           |                    | Ba           | asic Ne                   | twork S        | ettings         |             |
| vork                 | Connection Mode    | 9            | _                         |                |                 |             |
| sic Network Settings | Connection Mod     | е            | O DHCF O                  | Static         |                 |             |
| TP Authentication    | DHCP Settings      |              |                           |                |                 |             |
|                      | Host Name          |              | (MODEL)                   |                |                 |             |
|                      |                    |              | • Receive                 | DNS server     | address auto    | omatically  |
|                      | Domain Name Se     | erver        | O Use the<br>DNS1<br>DNS2 | following se   | ettings         | }           |
|                      | Static Settings    | _            |                           |                |                 |             |
|                      | Static IP Addres   | s            | 192.168.0.                | 99             |                 |             |
|                      | Subnet Mask        |              | 255 255 25                | 5.0            |                 |             |
|                      | Default Gateway    | y            | 192.168.0.                | 1              |                 |             |
|                      | DNS1               |              | 192.168.0.                | 1              |                 |             |
|                      | DNS2               |              | 192.168.0.                | 1              |                 |             |
|                      | Link Speed/Duple   | ex Mode      |                           |                |                 |             |
|                      | LAN Port           |              | A                         | uto Negotiati  | on              | <b>~</b>    |
|                      | The CS reboots aut | omatically i | f you chan                | ge the setting | gs on this item | 1.          |
|                      | LLDP Settings      |              |                           |                |                 |             |
|                      | Enable LLDP        |              | ۲                         | Yes O No       |                 |             |
|                      | LLDP-MED Interv    | al timer     | 30                        | seco           | nds [1-3600]    |             |
|                      | IP Phone           | VLAN ID      |                           | -              |                 |             |
|                      | il Thone           | Priority     | -                         |                |                 |             |
|                      | The CS reboots aut | omatically i | f you chan                | ge the setting | gs on this item | 1.          |
|                      | VLAN Settings      |              |                           |                |                 |             |
|                      | Enable VLAN        |              | 0                         | Yes⊙No         |                 |             |
|                      | IP Phone           | VLAN ID      | 2                         | [1-40          | 94]             |             |
|                      |                    | Priority     | 7                         | ~              |                 |             |
|                      | The CS reboots aut | omatically i | f you chan                | ge the setting | gs on this item | 1.          |
|                      |                    |              | Sav                       | e Cano         | ×I              |             |
|                      |                    |              |                           |                |                 |             |

## 2.2 Basic Network Configuration <Step2> : Air Settings

## In the case of Super Master CS (Air Sync Group 1)

| Panasonic                                  |                                                             |                                 | 1.                      |                |             |  |
|--------------------------------------------|-------------------------------------------------------------|---------------------------------|-------------------------|----------------|-------------|--|
| SIP CS KX-UDS124                           | Status                                                      | Network                         | System                  |                | Maintenance |  |
| Web Logout<br>Web Port Close               |                                                             |                                 | Air Setting             | S              |             |  |
| System 1.<br>CS Name 2.<br>Air Settings 2. | Air Sync Group<br>Air Sync Gro<br>CS Class<br>It is necessa | o<br>hup<br>iry to execute Tree | 1.<br>Survey again if y | you change t   | his mode.   |  |
|                                            | CS Class                                                    |                                 | ⊙ Master ⊂ Set          | econd Maste    | r O Slave   |  |
|                                            | Super Master                                                | CS IP Address                   |                         |                |             |  |
|                                            | IP Address                                                  |                                 |                         |                |             |  |
|                                            |                                                             | 3.                              | Save                    | cel            |             |  |
|                                            | The CS reboots                                              | s automatically if yo           | ou change the se        | ettings on thi | s screen.   |  |

- 1. In the [System] tab, select [Air Settings]. [System]  $\rightarrow$  [Air Settings]
- 2. In CS Class, select "Master".
- 3. Click [Save].
  - •The CS will restart automatically.
  - •The CS is now set as the Super Master CS. You may exit Site Survey Mode.

# 2.2 Basic Network Configuration <Step3> : Air Settings

| he case of Air                   | Sync Master CS (Air Sync Group 2~8)                                     |
|----------------------------------|-------------------------------------------------------------------------|
| Panasonic                        | 1.                                                                      |
| SIP CS KX-UDS124                 | Status Network System Maintenance                                       |
| Web Logout                       | Air Settings                                                            |
| Web Port Close                   |                                                                         |
| ystem 1.<br>CS Name Air Settings | Air Sync Group 2.<br>Air Sync Group 2.                                  |
| 3.                               | It is necessary to execute Tree Survey again if you change this mode.   |
|                                  | CS Class                                                                |
|                                  | Super Master CS IP Address                                              |
| 4.                               | • > IP Address 192.168.0.99                                             |
|                                  | 5. Save Cancel                                                          |
|                                  | The CS reboots automatically if you change the settings on this screen. |

- 1. In the [System] tab, select [Air Settings]. [System]  $\rightarrow$  [Air Settings]
- 2. Select an Air Sync Group (Group  $2 \sim 8$ ).
- 3. In CS Class, select "Master".
- 4. Enter the IP address of the Super Master CS in IP Address.
  - When the IP address of the Super Master CS is unknown, see "Appendix B".
- 5. Click [Save].
  - •The CS will restart automatically.
  - •The CS is now set as an Air Sync Master CS. You may exit Site Survey Mode.

© Panasonic Corporation 2017

# **Procedure**

## Connect the CSs to the LAN only after completing basic network configuration.

# **1. Site Survey**

# 2. Basic Network Configuration

# 3. CS Registration

- 3.1 CS Registration 3.2 Delete CS Registration
- 3.3 Add CS Registration

# **5. Configuration**

# 6. PS Registration

# Appendix

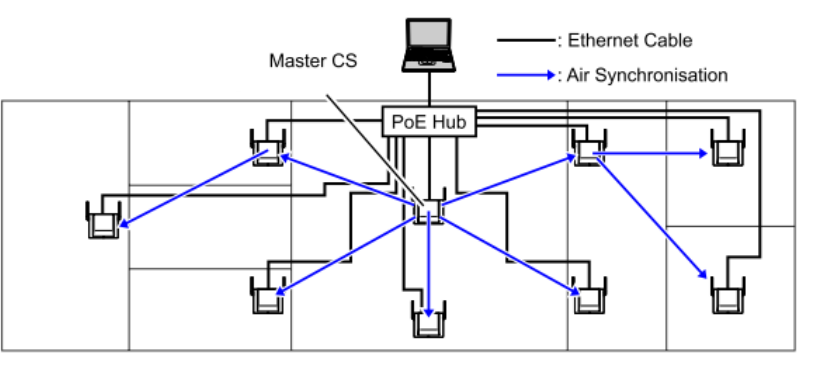

Connect all CSs in the Air Sync Group to the network and turn them on.

#### <u>Notice</u>

- During CS Registration, make sure that all unregistered CSs that are not in the Air Sync Group are turned off.
- Repeat CS Registration for each Air Sync Group.
- Confirm the MAC address of each CS before registering it.

## 3.1 CS Registration <Step1> : CS Registration

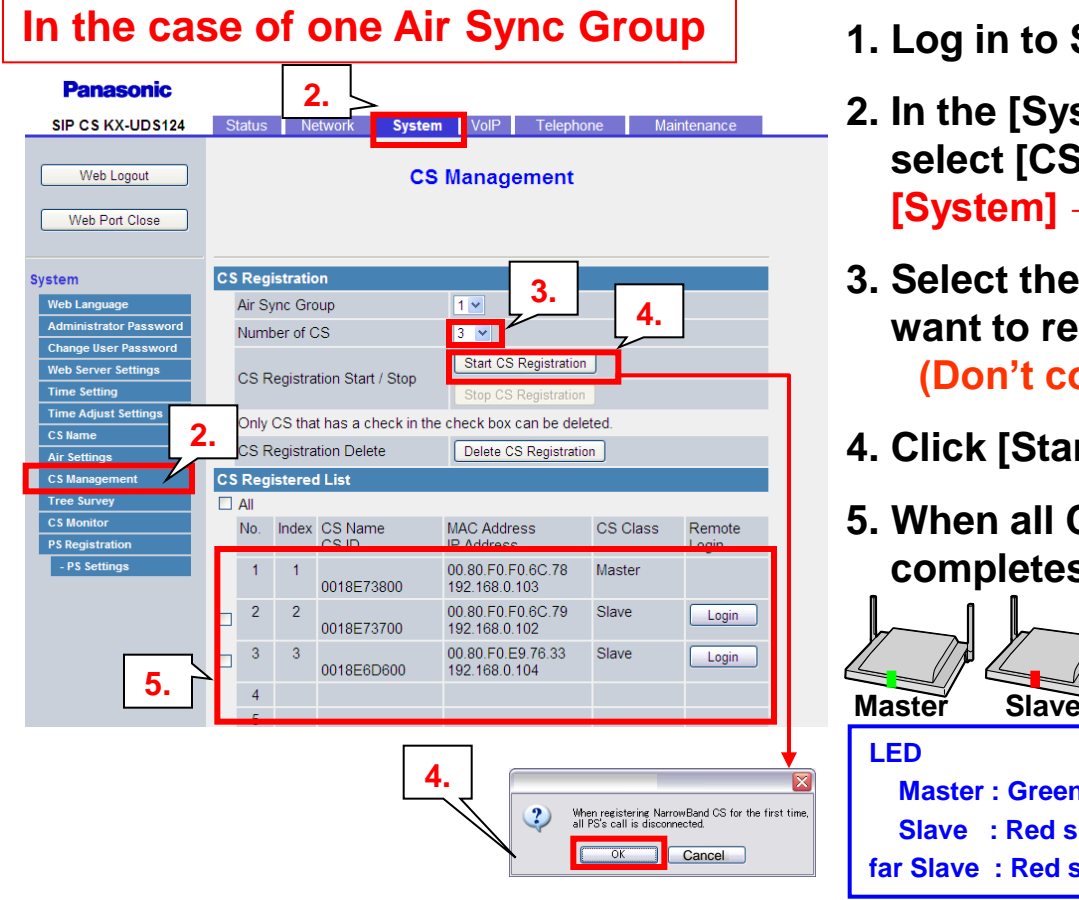

### 1. Log in to Super Master CS. -

- 2. In the [System] tab, select [CS Management].
   [System] → [CS Management]
- ID and Password for administrator ID : admin Password : adminpass
- 3. Select the number of CS (1~31) which you want to register in the air sync group. (Don't count Super master CS)
- 4. Click [Start CS Registration] and then click [OK].
- 5. When all CSs are registered, this sequence completes automatically.

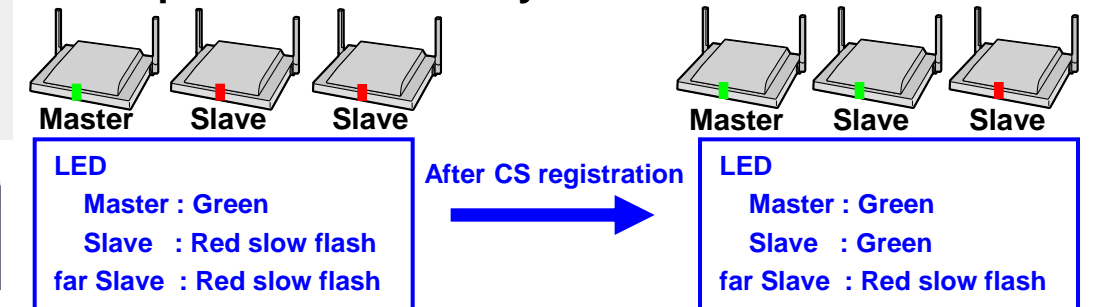

#### **Notice**

When IP address of the Super Master CS is unknown, see "Appendix B".

Please see "Appendix C" about the detail of LED.

(If all CSs displayed in "CS Registered List", CS Registration is completed even if CS's LED is different.) You cannot register the following CSs:

- CSs that are not connected to the network
- CSs that cannot receive radio signals from the Air Sync Master CS
- Please refer to "41-003" for causes other than the above.

## 3.1 CS Registration <Step2> : CS Registration

| Web Logout              |       |           | cs                  | Management                         |                                                  |                                       |
|-------------------------|-------|-----------|---------------------|------------------------------------|--------------------------------------------------|---------------------------------------|
| Web Port Close          |       |           |                     | 6.                                 |                                                  |                                       |
| em 🕻                    | S Reg | jistratio | on                  |                                    | 7                                                |                                       |
| eb Language             | Air S | ync Gro   | oup                 | 2 🕶                                | < <u> </u>                                       |                                       |
| ministrator Password    | Num   | ber of (  | s                   | 3 🗸                                | /                                                | · 8.                                  |
| ange User Password      |       |           |                     | Start CS Registration              |                                                  |                                       |
| b server settings       | CS F  | Registra  | tion Start / Stop   |                                    |                                                  |                                       |
| ne Adjust Settings      |       |           |                     | Stop CS Registration               |                                                  |                                       |
| Name                    | Only  | CS tha    | t has a check in th | e check box can be del             | eted.                                            |                                       |
| Settings                | CS F  | Registra  | tion Delete         | Delete CS Registrati               | on                                               |                                       |
| Management (            | S Reg | jistere   | d List              |                                    |                                                  |                                       |
| e Survey                | All   |           |                     |                                    |                                                  |                                       |
| Monitor<br>Registration | No.   | Index     | CS Name<br>CS ID    | MAC Address<br>IP Address          | CS Class                                         | Remote<br>Login                       |
| PS Settings             | 1     | 1         | 0018E73800          | 00.80.F0.F0.6C.78<br>192.168.0.103 | Master                                           |                                       |
|                         | 2     | 2         | 0018E73700          | 00.80.F0.F0.6C.79<br>192.168.0.102 | Slave                                            | Login                                 |
| 97                      | 3     | 3         | 0018E6D600          | 00.80.F0.E9.76.33<br>192.168.0.104 | Slave                                            | Login                                 |
|                         | 4     |           |                     |                                    |                                                  |                                       |
|                         | 5     |           |                     |                                    |                                                  |                                       |
|                         |       |           | 8.                  |                                    | nen registering Nan<br>PS's call is discor<br>OK | owBand CS for the first ti<br>nected. |

### In the case of multiple Air Sync Group

After finishing previous page, conduct following step.

- 6. Select an Air Sync Group (2~8).
- 7. Select the number of CS (1~32) which you want to register in the air sync group.
- 8. Click [Start CS Registration] and click [OK].
- 9. When all CSs are registered, this sequence completes automatically.
- 10. Repeat 5 to 7 for each Air Sync Group.

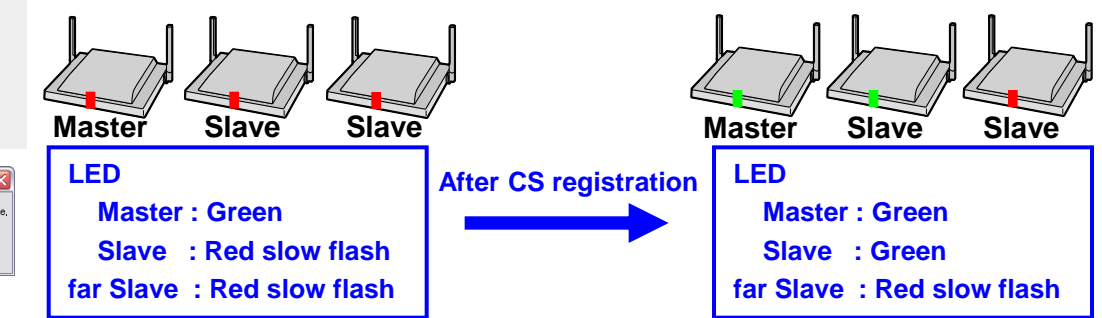

#### **Notice**

When IP address of the Super Master CS is unknown, see "Appendix B".

Please see "Appendix C" about the detail of LED.

(If all CSs displayed in "CS Registered List", CS Registration is completed even if CS's LED is different.) You cannot register the following CSs:

- CSs that are not connected to the network
- CSs that cannot receive radio signals from the Air Sync Master CS
- Please refer to "41-003" for causes other than the above.

## **3.2 Delete CS Registration**

### In case unexpected Slave CS is registered

| Panasonic                                   |          |        |           |                     |                                    |          |                 | Par                   | nasonic                |      |        |         |                      |                            |              |          |                 |    |
|---------------------------------------------|----------|--------|-----------|---------------------|------------------------------------|----------|-----------------|-----------------------|------------------------|------|--------|---------|----------------------|----------------------------|--------------|----------|-----------------|----|
| SIP CS KX-UDS124                            | S        | tatus  | Ne        | etwork Syste        | m VolP Teleph                      | one Ma   | aintenance      | SIP CS                | KX-UDS124              | Sta  | atus   | N       | etwork System        | NolP                       | Telepho      | ne Ma    | aintenance      |    |
| Web Logout Web Port Close                   |          |        | 2.        | C                   | S Management                       |          |                 | Web                   | b Logout<br>Port Close | ]    |        |         | CS                   | Manage                     | ment         |          |                 |    |
| System                                      | CS       | Reg    | istratio  | on                  |                                    |          |                 | System                |                        | CS   | Regi   | strati  | on                   |                            |              |          |                 | i. |
| Web Language                                |          | Air Sy | ync Gro   | pup                 | 1 🗸                                |          |                 | Web Lan               | guage                  | ŀ    | Air Sy | nc Gr   | oup                  | 1 💌                        |              |          |                 |    |
| Administrator Password                      |          | Numł   | ber of C  | os                  | 3 💌                                |          |                 | Adminis               | rator Password         | 1    | lumb   | er of ( | cs                   | 3 💌                        |              |          |                 |    |
| Change User Password<br>Web Server Settings |          |        |           |                     | Start CS Registration              | 1        |                 | Change I<br>Web Ser   | Iser Password          |      |        |         |                      | Start CS F                 | Registration |          |                 |    |
| Time Setting                                |          | CSR    | egistra   | ition Start / Stop  | Stop CS Registration               | 1        |                 | Time Set              | ting                   | (    | JS Re  | egistra | ation Start / Stop   | Stop CS F                  | legistration |          |                 |    |
| Time Adjust Settings                        | _        | Dnly   | CS tha    | t has a check in tl | ne check box can be del            | eted.    |                 | Time Adj              | ust Settings           | C    | Only ( | CS tha  | t has a check in the | check box c                | an be dele   | ted.     |                 |    |
| CS Name<br>Air Settings                     | 2.       | CS R   | legistra  | tion Delete         | Delete CS Registrati               | on       | ·· _            | CS Name<br>Air Settir | as                     | C    | CS Re  | egistra | ation Delete         | Delete CS                  | Registratio  | n        |                 |    |
| CS Management                               | CS       | Reg    | istered   | d List              |                                    |          |                 | CS Mana               | gement                 | CS   | Regi   | stere   | d List               |                            |              |          |                 | (  |
| Tree Survey                                 |          | All    |           |                     |                                    |          |                 | Tree Sur              | vey                    |      | All    |         |                      |                            |              |          |                 | 1  |
| CS Monitor<br>PS Registration               |          | No.    | Index     | CS Name<br>CS ID    | MAC Address<br>IP Address          | CS Class | Remote<br>Login | CS Monit<br>PS Regis  | or<br>tration          |      | No.    | Index   | CS Name<br>CS ID     | MAC Addres                 | ss           | CS Class | Remote<br>Login |    |
| - PS Settings                               |          | 1      | 1         | 0018E73800          | 00.80.F0.F0.6C.78<br>192.168.0.103 | Master   |                 | - PS Se               | ttings                 |      | 1      | 1       | 0018E73800           | 00.80.F0.F0<br>192.168.0.1 | .6C.78<br>03 | Master   |                 |    |
|                                             |          | 2      | 2         | 0018E73700          | 00.80.F0.F0.6C.79<br>192.168.0.102 | Slave    | Login           |                       |                        |      | 2      | 2       | 0018E73700           | 00.80.F0.F0<br>192.168.0.1 | .6C.79<br>02 | Slave    | Login           |    |
| 3.                                          |          | 3      | 3         | 0010565600          | 00.80.F0.E9.76.33                  | Slave    | Login           |                       |                        |      | 3      |         |                      |                            |              |          |                 |    |
| r                                           | <b>L</b> | 4      |           | 0018E0D000          | 192.168.0.104                      |          |                 |                       |                        |      | 4      |         |                      |                            |              |          |                 | Γ. |
|                                             |          |        |           |                     |                                    |          |                 |                       | Г                      |      | 5      |         |                      |                            | 1            |          |                 |    |
| 1. Loa                                      | in       | to     | o tl      | he Sup              | er Maste                           | r CS.    |                 |                       | $\neg$                 | ID a | nd     | Pa      | <u>ssword fo</u>     | <u>r</u>                   |              |          |                 |    |
|                                             |          |        |           |                     | 6 / I                              |          |                 | ~~                    |                        |      | a      | dm      | inistrator           |                            |              |          |                 |    |
| • WI                                        | ne       | n      | IP :      | addres              | s of the                           | Supe     | er Maste        | rCS                   |                        | ID   | : a    | dm      | in                   |                            |              |          |                 |    |
| ic                                          | r        | ski    | nor       |                     | o "Annor                           | Ndiv I   | יים             |                       |                        | Pa   | cci    | <br>    | d · admin            | าลรร                       |              |          |                 |    |
| 15                                          | uI       | IV     | <b>IU</b> | wii, 5e             | e Ahhei                            |          | <b>D</b> .      |                       |                        | ı a  | 331    |         | a . aunini           | 5433                       |              |          |                 |    |

- 2. In the [System] tab, select [CS Management]. [System]  $\rightarrow$  [CS Management]
- 3. Select the CS which you want to delete and click to check the box.
- 4. Click [Delete CS Registration] and Click [OK].
  - The CS which you select are cleared in "CS Registered List".

**<u>Notice:</u>** After deleting, the CS which you select reboots automatically.

# **3.3 Add CS Registration**

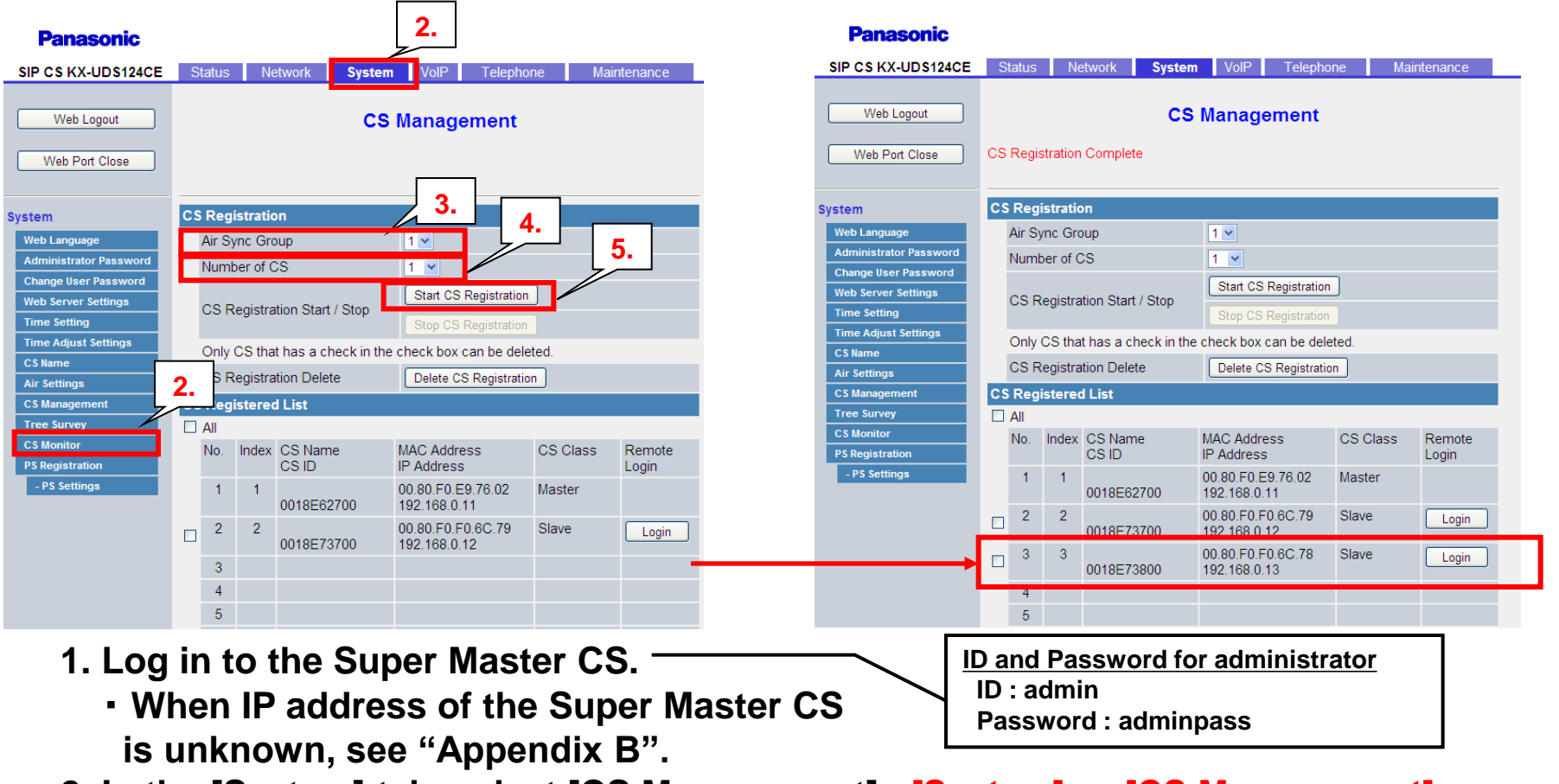

- 2. In the [System] tab, select [CS Management]. [System]  $\rightarrow$  [CS Management]
- 3. Select an Air Sync Group which you want to add.
- 4. Select the Number of CS which you want to add.
- 5. Click [Start CS Registration].
- 6. Click [OK].
- 7. Then, additional CSs appear in "CS Registered List" and the registration sequence complete automatically.

# **Procedure**

This step is no need if there is only 1 hop to master.

Site Survey
 2. Basic Network Configuration

**3. CS Registration** 

# 4. Tree Survey

- 4.1 Using CS Web
- 4.1.1 Manually change setting
- 5. 4.1.2 Manually add setting
  - 4.2 Using CS Maintenance Tool

# 6. PS Registration

Appendix

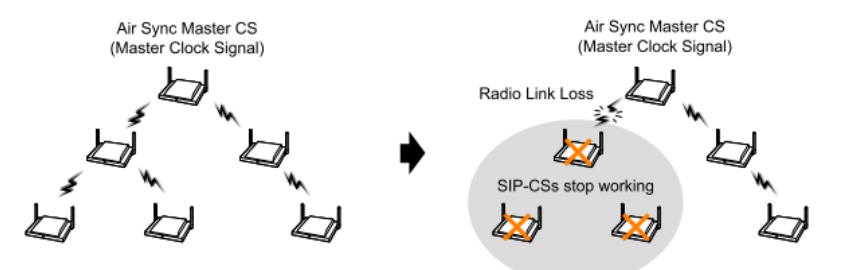

- The Tree Survey creates a Master/Slave tree structure with the Air Sync Master CS at the top and with stable air synchronization.
- The procedure can be performed automatically by using either the Web user interface or the CS maintenance tool.
- If after the Tree Survey, In case below you can change them by manually setting.
  - To need to change the Secondary CS.
  - To add a CS at the End of the connecting tree.

#### <u>Note</u>

The result of the Tree Survey will be shown in a new pop-up window. Make sure the pop-up blocker is disabled on your browser.

## 4.1 Tree Survey -By WEB UI- <Step1> : Tree Survey

| Panasonic                 |                                                                              | This step is no need if there is only 1 hop to master.                                                                                                    |
|---------------------------|------------------------------------------------------------------------------|----------------------------------------------------------------------------------------------------|
| SIP CS KX-UDS124          | Status Network System VolP Telephone Maintenance                             | Free Survey Results window                                                                                                    |
| Web Logout                | 2. Tree Survey                                                               | IP CS KX-UDS124 - Windows Internet Explorer                                                                                                    |
| Web Port Close            | Tree Survey Complete                                                         | Results                                                                                                    |
|                           |                                                                              | EXECUTION RESULT:                                                                                                    |
| System                    | Tree Survey 3.                                                               | Execution OK.                                                                                                    |
| Web Language              | Air Sync Group 1 💌                                                           |                                                                                                    |
| Change User Password      | This "Tree Survey" is executed to all the CS in Survey List.                 | Air Sync Group 1                                                                                                    |
| Web Server Settings       | Tree Survey Start Tree Survey 4.                                             | Primary CS Primary CS Secondary CS<br>CS Name / MAC Address Level (SS Name / MAC Address Level<br>(SD rCS) CS Name / MAC Address Level                                        |
| Time Adjust Settings      | Result Application Apply Cancel                                              | 5. SP-CS2 1  SP-CS2 1<br> SP-CS3 1<br> SP-CS3 1<br> SP-CS4 2                                                                                                    |
| CS Name 2.                | The CS reboots automatically if you press the button of "Apply" or "Cancel". |                                                                                                    |
| CS Management             | Survey List                                                                  |                                                                                                    |
| Tree Survey<br>CS Monitor | Tree Image                                                                   |                                                                                                    |
| PS Registration           | MAC Address CS Index CS Index                                                |                                                                                                    |
| - PS settings             | 1 SIP-CS1 Master INS                                                         | Notice: CS does not have Secondary CS.                                                                                                    |
|                           | 2 SIP-CS2 2nd Master V INS 1 1                                               | ОК                                                                                                    |
|                           | 3 SIP-CS3 0080F0E97633 Slave V INS 1 2 1                                     | Click [OK]                                                                                                    |
|                           | 4 SIP-CS4 Slave V INS 1 2 1                                                  |                                                                                                    |
| 1. Loa                    | in to the Super Master CS.                                                   |                                                                                                    |
| • W                       | nen IP address of the Super Master (                                         | CS is unknown, see "Appendix B".                                                                                                    |
| 2 In th                   | e [System] tab select [Tree Survey]                                          | $[System] \rightarrow [Tree Survey] \qquad [s \rightarrow s \rightarrow s \rightarrow s \rightarrow s \rightarrow s \rightarrow s \rightarrow s \rightarrow s \rightarrow s $ |
|                           |                                                                              | [D and Password for]                                                                                                    |
| 3. 5616                   | ect an Air Sync Group.                                                       | <u>administrator</u>                                                                                                    |
| 4. Clic                   | k [Start Tree Survey] and Click [OK]                                         | in POP-UP window.                                                                                                    |
| - Af                      | er the Tree Survey has completed.                                            | results will be displayed and                                                                                                    |
| al                        | CS's I ED become green                                                       |                                                                                                    |
|                           |                                                                              |                                                                                                    |
| 5. CIIC                   | K LOWI IN THEE SULVEY RESULTS WINDO                                          | )W.                                                                                                    |
| - CI                      | ick [Tree Image] to see a connection                                         | a diagram of the CSs                                                                                                    |
| • If '                    | 'Tree Survey Complete" is not displ                                          | aved, check the next page.                                                                                                    |
|                           |                                                                              |                                                                                                    |

If the Tree Survey will be conducted for 10 or more CSs, use the CS Maintenance Tool instead.

## 4.1 Tree Survey -By WEB UI- <Step-> : Error Message

| This step is                       | no need if there is                         | only 1 hop to mast                      | er.                                                     |
|------------------------------------|---------------------------------------------|-----------------------------------------|---------------------------------------------------------|
| Panasonic                          |                                             |                                         |                                                         |
| SIP CS KX-UDS124                   | Status Network System VolP                  | Telephone Maintenance                   |                                                         |
| Web Logout                         | Tree St                                     | ırvey                                   | "Tree Survey Timeout"                                   |
| Web Port Close                     | Tree Survey Timeout                         |                                         | •Cause                                                  |
|                                    |                                             |                                         | Slave CS may have network trouble.                      |
| System                             |                                             |                                         | Clave CC connect receive realise signal from            |
| Administrator Password             | Air Sync Group                              |                                         | Slave US cannot receive radio signal from               |
| Change User Password               | This "Tree Survey" is executed to all the C | US in Survey List.                      | another Air Sync Group CS.                              |
| Web Server Settings                | This "Posult Application" is executed to a  | I the CS in Survey                      |                                                         |
| Time Adjust Settings               | Result Application                          | Annly Cancel                            | •Solution                                               |
| CS Name                            | The CS reboots automatically if you pres    | s the button of "Apply" or "Cancel".    | Please check the CS's power/network                     |
| CS Management                      | Survey List                                 |                                         |                                                         |
| Tree Survey                        |                                             | Tree Image                              | condition.                                              |
| CS Monitor<br>PS Registration      | Index CS Name CS Class<br>MAC Address       | Status Primary Secondary Level CS Index | Please check whether a radio signal                     |
| - PS Settings                      | 1 SIP-CS1 Master                            | INS                                     | obstacle, such as a metal shelf, a door,                |
|                                    | 2 SIP-CS2 2nd Master 💌                      | INS 1 1                                 | etc., exists near the CS.                               |
|                                    | 3 SIP-CS3 0080F0E97633 Slave V              | INS 1 2 1                               | ,<br>, , , , , , , , , , , , , , , , , , ,              |
|                                    | 4 SIP-CS4<br>0080F0F06C79 Slave             | INS 1 2 1                               | "ERROR!!! CS does not have Primary CS."                 |
| Tree Surve                         | y Results window                            |                                         | •Cause                                                  |
| SIP CS KX-UDS124 - Window          | : Internet Explorer                         |                                         | A CS has radio signal trouble                           |
|                                    | Results                                     |                                         | A CO has faulo signal li ouble.                         |
|                                    | Please click 'OK' button.                   |                                         | Solution                                                |
| EXECUTION RESULT:<br>Execution OK. | 4                                           |                                         | Plaasa chack whathar a radio cignal                     |
|                                    |                                             |                                         | Flease check whether a faulo signal                     |
|                                    |                                             | Display Error Message                   | obstacle, such as a metal shelf, a door,                |
|                                    |                                             |                                         | oto ovicto noor the CS                                  |
|                                    |                                             |                                         | elc., exists hear the CS.                               |
|                                    | <u>×</u>                                    | Please refer to "4"                     | 1-006" of technical contents on support site for causes |
|                                    | OK                                          | other than the ab                       |                                                         |
| 1                                  |                                             |                                         |                                                         |
|                                    |                                             | vvnen Tree survey                       | v uncompleted, you must click [Cancel].                 |
|                                    |                                             | * After clicking                        | [Cancel], all CSs will restart automatically.           |

#### © Panasonic Corporation 2017

## ! CS does not have Primary CS."

Ss will restart automatically.

## 4.1 Tree Survey -By WEB UI- <Step2> : Apply Tree Survey Result

#### This step is no need if there is only 1 hop to master.

#### Panasonic

| SIP CS KX-UDS124                     | Status   | Network                 | System VolP           | Tel       | ephone              | Maintenan             | ce    |
|--------------------------------------|----------|-------------------------|-----------------------|-----------|---------------------|-----------------------|-------|
| Web Logout Web Port Close            | Tree Sur | vey Complete            | Tree Su               | ırvey     |                     |                       |       |
| System                               | Tree Su  | irvey                   |                       |           |                     |                       |       |
| Web Language                         | Air Sy   | /nc Group               | 1 💌                   |           |                     |                       |       |
| Administrator Password               | This     | "Tree Survey" is e:     | xecuted to all the C  | S in Su   | rvey List.          |                       | /     |
| User Password<br>Web Server Settings | Tree     | Survey                  | Star                  | t Tree Su | rvey                |                       |       |
| Time Setting                         | This '   | 'Result Applicatior     | " is executed to al   | I the CS  | in Survey Li        | st                    |       |
| Time Adjust Settings                 | Resu     | It Application          |                       | Apply     |                     | Cancel                |       |
| CS Name                              | The (    | CS reboots autom        | atically if you press | the but   | ton of "Apply       | or "Cancel".          |       |
| CS Management                        | Survey   | List                    |                       |           |                     |                       |       |
| Tree Survey                          | _        |                         |                       |           |                     | Tree                  | mage  |
| CS Monitor<br>PS Registration        | Index    | CS Name<br>MAC Address  | CS Class              | Status    | Primary<br>CS Index | Secondary<br>CS Index | Level |
| - PS Settings                        | 1        | SIP-CS1<br>0080F0F06C78 | Master                | INS       | -                   | -                     | -     |
|                                      | 2        | SIP-CS2<br>0080F0E9763B | 2nd Master 💌          | INS       | 1                   |                       | 1     |
|                                      | 3        | SIP-CS3<br>0080F0E97633 | Slave 💌               | INS       | 1                   | 2                     | 1     |
|                                      | 4        | SIP-CS4                 | Slave 💌               | INS       | 1                   | 2                     | 1     |

- 1. Click [Apply].
- 2. Click [OK].
- 3. Click [OK].

• After clicking OK, all CSs will restart automatically.

#### **Notice**

If there are two or more Air Sync Group, repeat Step1 and 2 for each Air Sync Group.

## **4.1.1 Manually Change the Tree structure**

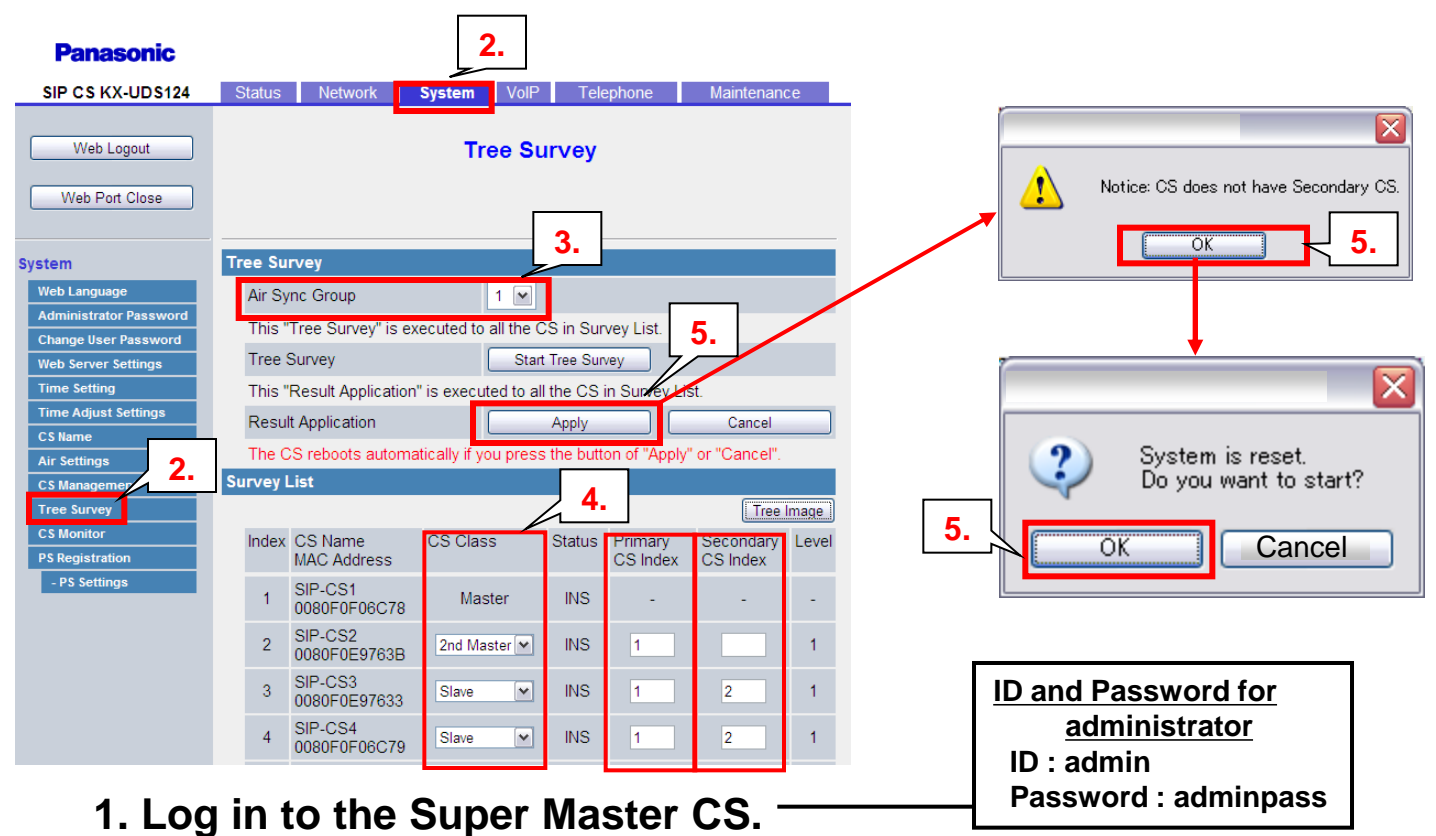

- When IP address of the Super Master CS is unknown, see "Appendix B".
- 2. In the [System] tab, select [Tree Survey].

 $[System] \rightarrow [Tree Survey]$ 

- 3. Select an Air Sync Group which you want to change.
- 4. Change "CS Class", "Primary CS Index" and "Secondary CS Index". (Please refer to the Web document (The reason for needing Tree Survey))
- 5. Click [Apply] and Click [OK].
  - •After clicking OK, all CSs will restart automatically.

## 4.1.2 Manually adding a CS at the end of the Connection Tree

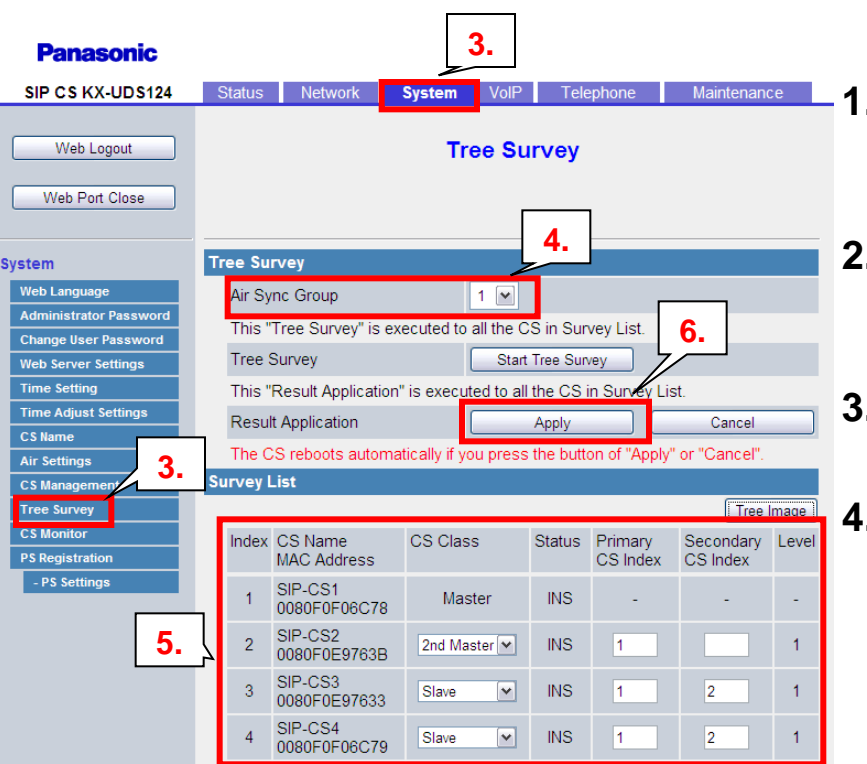

ID and Password for administrator ID : admin Password : adminpass

- 1. Log in to the Super Master CS.
  - When IP address of the Super Master CS is unknown, see "Appendix B".
- 2. Register a CS to the Air Sync Group for which you want to extend the CS coverage area.
  Please see "Section 3.3".
- 3. In the [System] tab, select [Tree Survey].

[System]  $\rightarrow$  [Tree Survey]

4. Select an Air Sync Group.

5. The CS registered in step 2 is shown at the bottom of the Survey List.

Enter the CS index number of the CS that you want to specify as a Primary CS (and Secondary CS) in Primary CS Index (and Secondary CS Index) for the registered CS.

- 6. Click [Apply] and Click [OK].
  - After clicking [OK], all CSs will restart.
  - You cannot add a CS at the end of level 8.
  - After clicking OK, all CSs will restart automatically.

#### **Notice**

When you want to add CSs to the middle of the connection diagram, please conduct the Tree Survey again.

## 4.2 Tree Survey -By CS Maintenance Tool- <Step1> : Tree Survey

This step is no need if there is only 1 hop to master.

|                                                                                                    | SIP-CS Ma                                         | intenance Tool |            |              |                 |                                |       |                    |                                                                                                    |         | 🖬 Tre | 🖾 Tree Survey Wizard 🛛 🔀 |                       |            |     |       |
|----------------------------------------------------------------------------------------------------|---------------------------------------------------|----------------|------------|--------------|-----------------|--------------------------------|-------|--------------------|----------------------------------------------------------------------------------------------------|---------|-------|--------------------------|-----------------------|------------|-----|-------|
|                                                                                                    | Air Synchronization CS Status Monitor Maintenance |                |            |              |                 |                                |       |                    | <ol> <li>Select OS(s) for "Tree Survey" by check boxes in "Select" column.</li> <li>Select "Symp Master OSI" by pull down lists in "OS Class" column.</li> <li>Olive "Start" Inter to tate "Tree Survey" Service in totopad)</li> </ol> |         |       |                          |                       |            |     |       |
| 3.                                                                                                    | Air Sync Group No. 1                              |                |            |              |                 |                                |       | Caution<br>*As the | a citat batter o stat i ne care y centre is supper/<br>cartor:<br>*As the result of Tree survey, "Sync Master CSI" may change.                                                                                                    |         |       |                          |                       |            |     |       |
|                                                                                                    |                                                   |                |            |              |                 |                                | Pri   | mary CS            | Secon                                                                                                    | dary CS | Index | CS Name                  | CS Class              | Connection | ALL | CS ID |
|                                                                                                    | Index                                             | CS Name        | CS ID      | MAC          | CS Class        | <ul> <li>Connection</li> </ul> | Index | OC Name            | Index                                                                                                    | CS Name | 1     | SIP-CS1                  | Sync Master CS1 -     | INS        |     | 0018E |
|                                                                                                    | 1                                                 | SIP-CS1        | 0018E73800 | 0080F0F06C78 | Sync Master CS1 | <ul> <li>INS</li> </ul>        |       | SIP-CS2            |                                                                                                    |         | 3     | SIP-CS3                  | Sync Slave CS         | INS        |     | 0018E |
|                                                                                                    | 2                                                 | SIP-CS2        | 0018E65100 | 0080F0E9763B | Sync Master CS2 | - INS                          | 1     | SIP-CS1            |                                                                                                    |         | 4     | SIP-CS4                  | Sync Slave CS 🛛 🗸     | INS        | 2   | 0018E |
|                                                                                                    | 4                                                 | SIP-CS4        | 0018E73700 | 0080F0F06C79 | Sync Slave CS   | <ul> <li>INS</li> </ul>        | 1     | SIP-CS1            | 2                                                                                                    | SIP-CS2 |       |                          |                       |            |     |       |
| 🔄 SIP-CS Maintenance Tool 📃 🗖 🔀                                                                                                    | 3                                                 | SIP-CS3        | 0018E6D600 | 0080F0E97633 | Sync Slave CS   | <ul> <li>INS</li> </ul>        | 1     | SIP-CS1            | 2                                                                                                    | SIP-CS2 |       |                          |                       |            |     |       |
|                                                                                                    |                                                   |                |            |              |                 |                                |       |                    |                                                                                                    |         |       |                          |                       |            |     |       |
| SIP-CS Maintenance Tool 2.                                                                                                    |                                                   |                |            |              |                 |                                |       |                    |                                                                                                    |         | <     | 2                        |                       |            |     | >     |
|                                                                                                    |                                                   |                |            |              |                 |                                | _     |                    |                                                                                                    |         |       | 5.                       |                       |            |     |       |
| IP Address : 192.168.0.103                                                                                                    |                                                   | _              |            |              |                 | _                              | _     |                    |                                                                                                    |         |       | Back                     | B Start (S)           | Close      | Q   |       |
| User name : admin                                                                                                    |                                                   |                |            |              |                 |                                |       |                    |                                                                                                    |         |       |                          |                       |            |     |       |
| Province in the second second |                                                   |                |            |              |                 |                                |       |                    |                                                                                                    |         |       |                          |                       |            |     |       |
| Password : *******                                                                                                    | *                                                 |                |            |              |                 |                                |       |                    |                                                                                                    |         | 🔄 Tre | e Survey Wizard          |                       |            |     | X     |
| Save Password                                                                                                    |                                                   |                |            |              |                 |                                |       |                    |                                                                                                    |         |       |                          |                       |            |     |       |
|                                                                                                    |                                                   | _              | _          | _            |                 |                                | _     |                    |                                                                                                    |         |       |                          |                       |            |     |       |
| 2. Next >> Exit                                                                                                    |                                                   | _              | _          | _            |                 |                                |       |                    |                                                                                                    |         |       |                          | Finish                |            |     |       |
|                                                                                                    |                                                   | _              | -          | _            |                 |                                | _     |                    |                                                                                                    |         |       |                          | Please click "Finish" | button.    |     |       |
| Configure PC with IR address and Subpat                                                                                                    |                                                   |                |            |              |                 |                                |       |                    |                                                                                                    |         |       |                          |                       |            |     |       |
| Click Next to connect to the device.                                                                                                    |                                                   | _              | _          |              |                 |                                |       |                    |                                                                                                    |         |       | EXECUTION RESULT:        |                       |            | ~   |       |
|                                                                                                    |                                                   |                |            |              |                 |                                |       |                    |                                                                                                    |         |       | Execution OK.            |                       |            |     |       |
|                                                                                                    |                                                   | _              |            |              |                 |                                |       |                    |                                                                                                    |         |       |                          |                       |            |     |       |
| L                                                                                                    |                                                   |                |            |              |                 |                                |       |                    |                                                                                                    |         |       |                          |                       |            |     |       |
|                                                                                                    | <                                                 |                | 1          | 1            | 1               |                                |       |                    |                                                                                                    | ><br>>  |       |                          |                       |            | ~   |       |
|                                                                                                    |                                                   |                |            |              |                 |                                |       |                    |                                                                                                    |         |       | <u>&lt;</u>              |                       |            | Σ   |       |
|                                                                                                    |                                                   |                |            |              | Apply (A)       | Cancel (C)                     |       |                    |                                                                                                    |         |       |                          |                       |            |     |       |
|                                                                                                    |                                                   |                |            |              | 1999 V.         | Sandor (2)                     |       |                    |                                                                                                    |         |       |                          |                       |            | 4.  |       |
|                                                                                                    |                                                   |                |            |              |                 |                                |       |                    |                                                                                                    |         |       |                          |                       |            |     |       |
|                                                                                                    | L                                                 |                |            |              |                 |                                |       |                    |                                                                                                    |         |       | Back                     | (B) Finish (E)        | Close      | Q   |       |

- **1. Start CS Maintenance Tool.**
- 2. Enter following, and click [Next].

IP Address: IP address of Master CS

User name: admin

Password: adminpass

- 3. Click [Tree Survey], "Tree Survey Wizard" is displayed, then click [Start].
- 4. After "Finish" is displayed, click [Finish] button.
  - If "Execution OK." is not displayed, check the next page.

## 4.2 Tree Survey -By CS Maintenance Tool- <Step-> : Error Message

#### This step is no need if there is only 1 hop to master.

| Finish                       |  |
|------------------------------|--|
| Frease click Finish button.  |  |
| Execution OK.                |  |
|                              |  |
|                              |  |
|                              |  |
| Back (B) Finish (E) Close(C) |  |

#### **Display Error Message**

"ERROR!!! CS does not have Primary CS. Please move the CS(s) closer to Primary

- CS according to site planning."
- Cause
- A CS has radio signal trouble.

Solution

Please check whether a radio signal obstacle, such as a metal shelf, a door,

etc., exists near the CS.

(This is a rare case. But after site survey ,the radio signal condition might be changed by environmental change.)

- "CS does not have Secondary CS."
- Cause
  - 1) Secondary CS is not set.
  - 2) CS number set as Secondary CS does not exist in the group.
- Solution
  - 1)Set Secondary CS manually if needed.
  - 2)Set correct CS number of Secondary CS.

Please refer to "41-006" of technical contents on support site for causes other than the above. When Tree survey uncompleted, you must click [Cancel].

\* After clicking [Cancel], all CSs will restart automatically.

## 4.2 Tree Survey -By CS Maintenance Tool-<Step2>

## : Apply Tree Survey Results

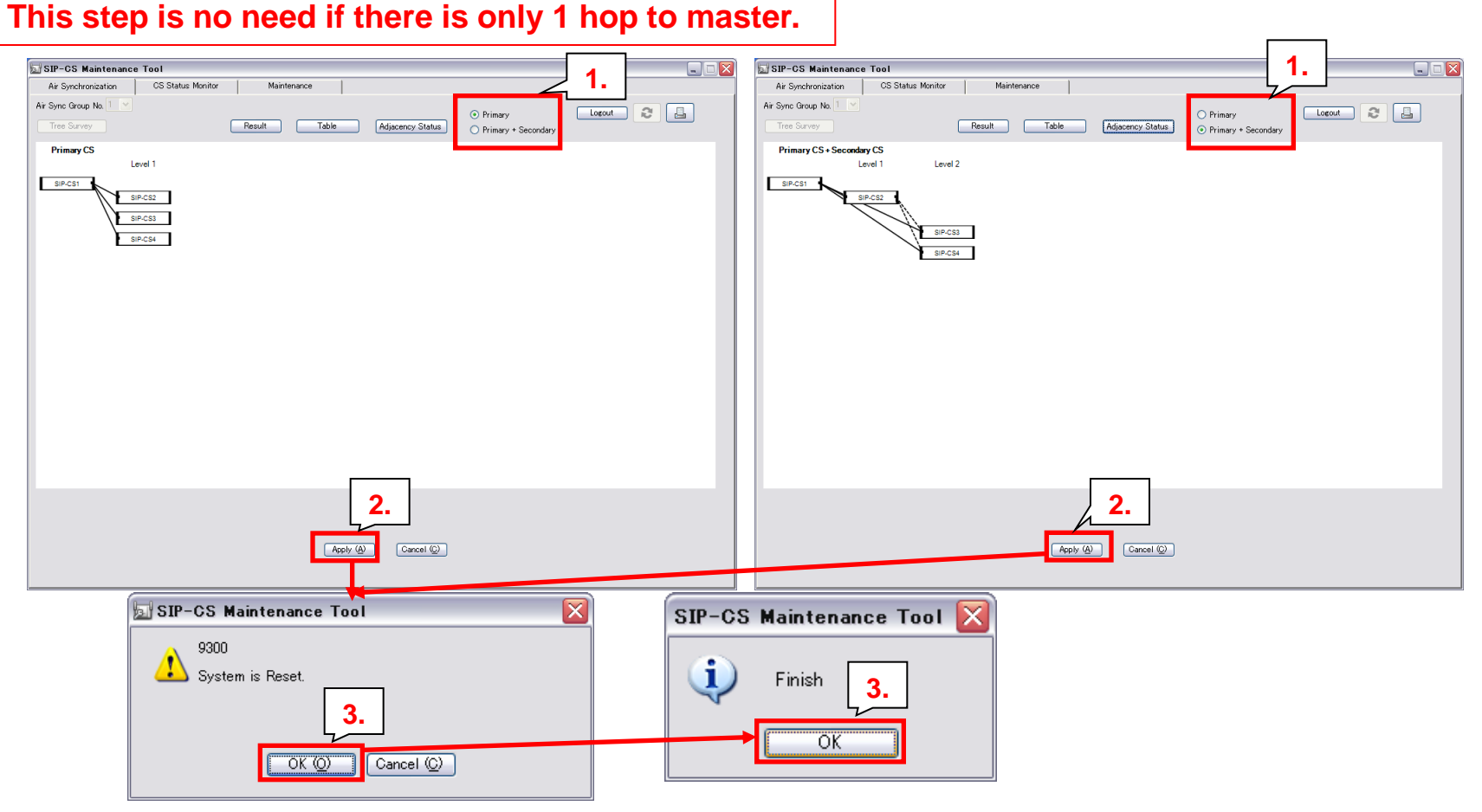

1. Tree Survey Results is displayed.

•Select "Primary" or "Primary + Secondary" and confirm the Tree Structure.

- 2. Click [Apply].
- 3. Click [OK] and click [OK].
  - •After clicking OK, all CSs will restart automatically.

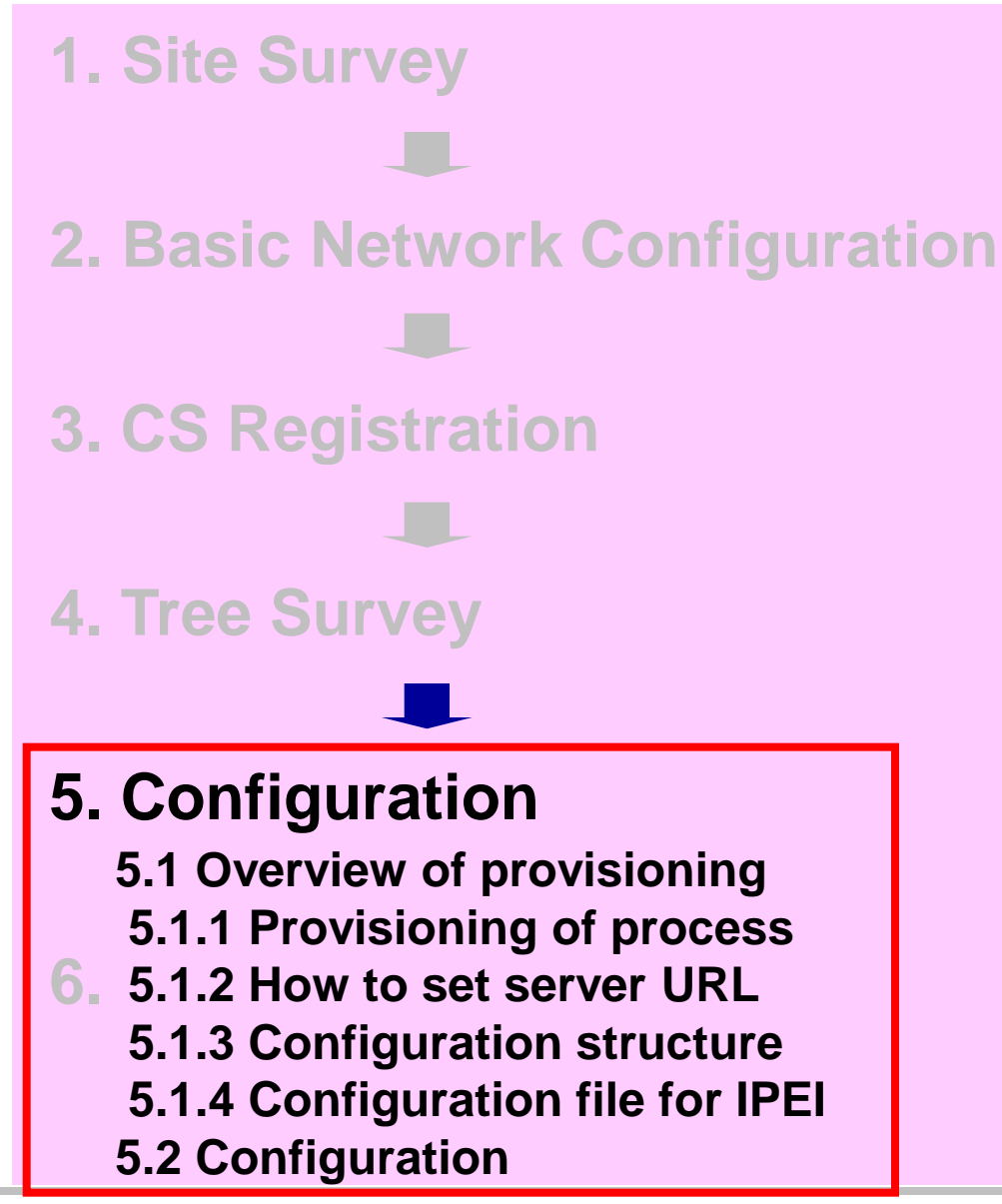

The configuration file is a text file that contains the various settings that are necessary for operating the CS. The files are normally stored on a server maintained by your dealer, and will be downloaded to the CSs as required.

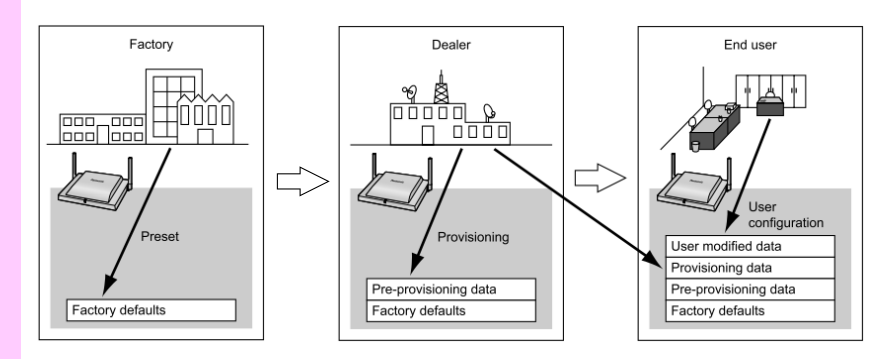

When you do not use provisioning, you can specify SIP server network information, an extension name, and extension number by Web UI.

© Panasonic Corporation 2017

# **5.1 Overview of Provisioning**

### Explain about the case of DHCP server option 66

When the CS starts up, it will automatically acquire the address of the TFTP server using DHCP server option 66 and download the configuration file. (Pre-Provisioning)

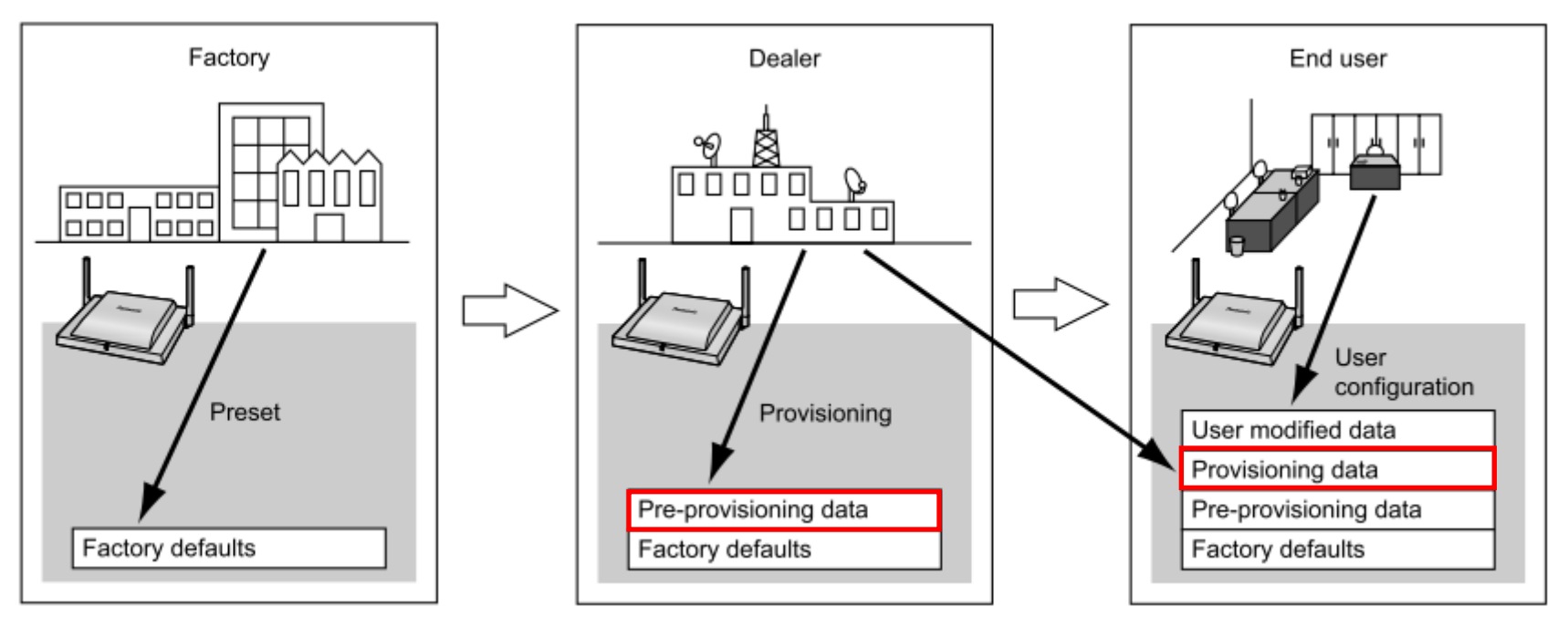

After pre-provisioning, you can set up the CS automatically by downloading the configuration file stored on the provisioning server into the CS.

**Protocols for Provisioning : HTTP, HTTPS, FTP, TFTP** 

# **5.1.1 Provisioning process**

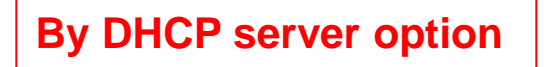

### STEP1

The CS is assigned an IP address by the DHCP server, and also receives the TFTP server address from the DHCP server using DHCP server option 66.

### STEP2

The CS downloads the configuration file for pre-provisioning from the TFTP server.

#### **STEP3**

The URL of the server where the configuration file for provisioning is stored is set to the CS.

#### STEP4

The CS downloads the configuration file for provisioning from the provisioning server.

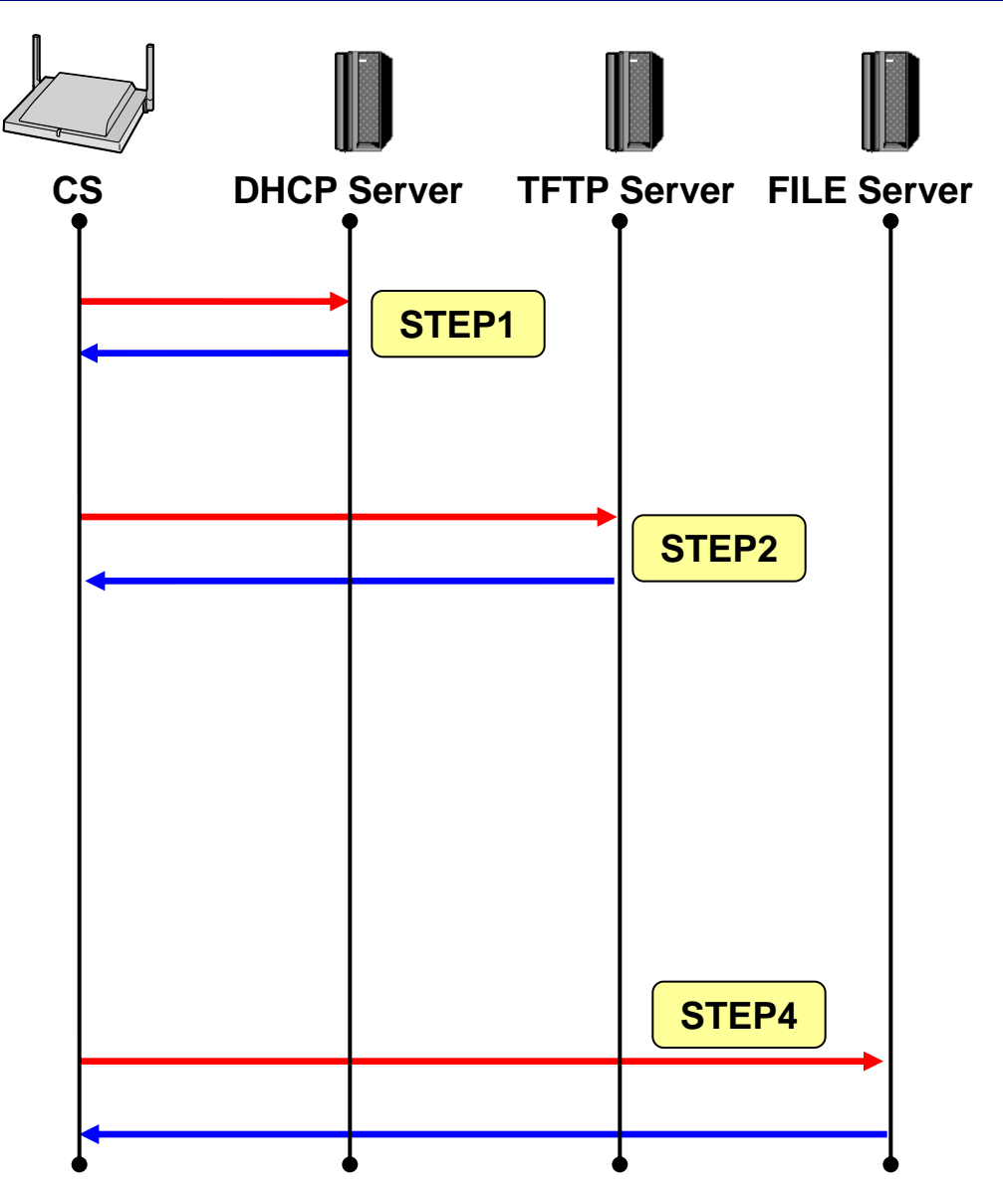

# **5.1.1 Provisioning process**

## **By Redirection server** CS **DHCP Server** Redirection **FILE Server** STEP1 Server The CS is assigned an IP address by STEP1 the DHCP server. STEP2 The CS downloads the configuration file for provisioning from the Redirection server. **STEP2** The URL of the server where the configuration file for provisioning is stored is set to the CS. STEP3 **STEP3**

The CS downloads the configuration file for provisioning from the provisioning server.

# 5.1.2 How to set provisioning server URL (Manual)

## Manual setting

- Enter provisioning server URL by CS Web.
  - 1. Log in to the Super Master CS. ——
    - When IP address of the Super Master CS is unknown, see "Appendix B".
  - 2. In the [Maintenance] tab, select [Provisioning Maintenance]. [Maintenance] → [Provisioning Maintenance]
  - 3. Enter provisioning server URL to "Master File URL".
  - 4. Click [All Save].

|    | Panasonic                 |                              |                                     |          |            |                         | 2.          |   |  |  |
|----|---------------------------|------------------------------|-------------------------------------|----------|------------|-------------------------|-------------|---|--|--|
|    | SIP CS KX-UDS124          | Status                       | Network                             | System   | VolP       | Telephone               | Maintenance |   |  |  |
|    | Web Logout Web Port Close |                              | Pr                                  | ovisio   | ning M     | aintenance              |             |   |  |  |
|    | Maintenance               | Provision                    | ning Maintenar                      | ice      |            |                         |             |   |  |  |
|    | Firmware Maintenance      | Enable                       | Provisioning                        |          | ⊙ Yes C    | No                      |             |   |  |  |
| 2. | All Firmware Update       | Standard File URL            |                                     |          |            |                         |             | • |  |  |
|    | Maintenance               | Produc                       | Product File URL<br>Master File URL |          |            | http://xxx.yyy.zzz····· |             |   |  |  |
|    | Error Log<br>Restart      | Master                       |                                     |          |            |                         |             |   |  |  |
|    | Restart                   | System                       | n File URL                          |          |            |                         |             |   |  |  |
|    |                           | Cyclic                       | Auto Resync                         |          | ○ Yes ⊙    | No                      |             |   |  |  |
|    |                           | Resync Interval 10080 minute |                                     |          |            |                         | 320]        |   |  |  |
|    |                           | Heade                        | r Value for Resy                    | nc Event | check-sync |                         |             |   |  |  |
|    |                           |                              | 4                                   | All      | Save       | Cancel                  |             |   |  |  |

ID and Password for administrator

**Password : adminpass** 

ID : admin

# **5.1.3 Configuration file Structure**

## Example of configuration file

```
# System Settings
# Network Settings
...
# Telephone Settings
# VoIP Settings
...
# Line Setting
SIP PRXY ADDR="as.iop1.broadworks.net"
SIP RGSTR ADDR="as.iop1.broadworks.net "
...
# Setting for PS1
# Line Setting
IPEI PS1="123456789012"
PHONE NUMBER PS1 1="3331231"
SIP AUTHID PS1 1="userid1"
SIP PASS PS1 1="userpass1"
PHONE NUMBER PS1 2="3331232"
SIP AUTHID PS1 2="userid2"
SIP PASS PS1 2="userpass2"
# Setting for PS2
```

### **# Setting for PS255**

• • •

### Setting item

#### **#System Settings:**

System time • Syslog • Firmware update • Provisioning etc..

#### **#Network Settings:**

IP address • DNS • NTP • STUN etc..

#### **#Telephone Settings:**

Call control • Tone • Telephone • SIP-CS • Flexible etc..

#### **#VoIP Settings:**

Codec • RTP • Miscellaneous VoIP etc..

#### **#Line Settings:**

SIP settings PS configuration etc..

# **5.1.4 Configuration file example for IPEI registration**

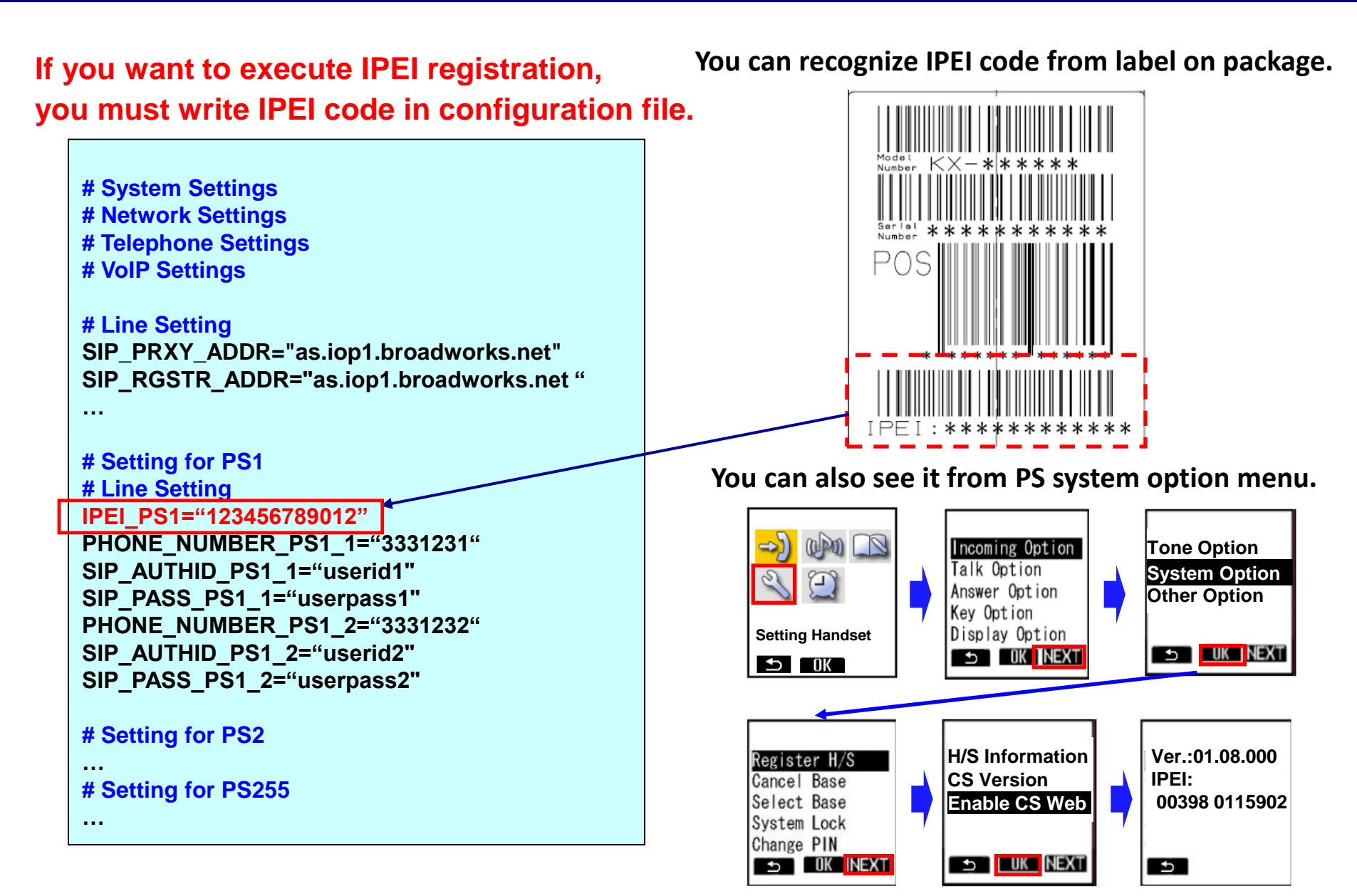

## 5.2 Configuration <Step1> : Specifying the SIP Server's Network Information

|    | Panasania         |                                            | 2.                                |  |  |  |  |
|----|-------------------|--------------------------------------------|-----------------------------------|--|--|--|--|
|    | Fanasonic         |                                            |                                   |  |  |  |  |
|    | SIP CS KX-UDS124  | Status Network System                      | VoIP Telephone Maintenance        |  |  |  |  |
|    | Web Logout        | S                                          | IP Settings                       |  |  |  |  |
|    | Web Port Close    |                                            |                                   |  |  |  |  |
| 2. | VoIP              | SIP Setting                                |                                   |  |  |  |  |
|    | SIP Settings      | SIP User Agent                             | Panasonic {MODEL}/{fiver} ({mac}) |  |  |  |  |
|    | SIP Settings - PS | SIP Server                                 | • · · · ·                         |  |  |  |  |
|    | VoIP Settings     | Registrar Server Address                   | 192.168.0.10                      |  |  |  |  |
|    |                   | Registrar Server Port                      | 5060 [1-65535]                    |  |  |  |  |
|    | 3~6. –            | Proxy Server Address                       | 192 168 0 10                      |  |  |  |  |
|    |                   | Provy Server Part                          | F000 [1 85525]                    |  |  |  |  |
|    |                   | Processo Converting                        | 5000 [1-05555]                    |  |  |  |  |
|    |                   | Presence Server Address                    |                                   |  |  |  |  |
|    |                   | Presence Server Port                       | 5060 [1-65535]                    |  |  |  |  |
|    |                   | Outbound Proxy Server                      |                                   |  |  |  |  |
|    |                   | Address                                    |                                   |  |  |  |  |
|    |                   | Outbound Proxy Server Port                 | 5060 [1-65535]                    |  |  |  |  |
|    |                   | SIP Service Domain                         |                                   |  |  |  |  |
|    |                   | Service Domain                             |                                   |  |  |  |  |
|    |                   | DNS                                        |                                   |  |  |  |  |
|    |                   | Enable DNS SRV lookup                      | ⊙Yes⊖No                           |  |  |  |  |
|    |                   | SRV lookup Prefix for UDP                  | _sipudp.                          |  |  |  |  |
|    |                   | SRV lookup Prefix for TCP                  | _siptcp.                          |  |  |  |  |
|    |                   | Transport Protocol for SIP                 |                                   |  |  |  |  |
|    |                   | Transport Protocol                         | ⊙ UDP O TCP                       |  |  |  |  |
|    |                   | Timer Settings                             |                                   |  |  |  |  |
|    |                   | T1 Timer                                   | 500 v milliseconds                |  |  |  |  |
|    |                   | T2 Timer                                   | 4 v seconds                       |  |  |  |  |
|    |                   | Timer B                                    | 32000 milliseconds [250-64000]    |  |  |  |  |
|    |                   | Timer D                                    | 5000 milliseconds [0, 250-64000]  |  |  |  |  |
|    |                   | Timer F                                    | 32000 milliseconds [250-64000]    |  |  |  |  |
|    |                   | Timer H                                    | 32000 milliseconds [250-64000]    |  |  |  |  |
|    |                   | Timer J                                    | 5000 milliseconds [0, 250-64000]  |  |  |  |  |
|    |                   | Quality of Service (QoS)                   |                                   |  |  |  |  |
|    |                   | SIP Packet QoS (DSCP)                      | 0 [0.63]                          |  |  |  |  |
|    |                   | SIP extensions                             |                                   |  |  |  |  |
|    |                   | Supports 100rel (REC 3262)                 | O Yes ⊙ No                        |  |  |  |  |
|    |                   | Supports Session Timer (RFC 4028)          | 0 seconds [60-65535, 0: Disable]  |  |  |  |  |
|    |                   | Security                                   |                                   |  |  |  |  |
|    |                   | Enable SSAF (SIP Source<br>Address Filter) | ⊖Yes⊙No                           |  |  |  |  |
|    |                   | 7. 7                                       | Save                              |  |  |  |  |

### This step can be done by provisioning

SIP Server Information

ID and Password for administrator ID : admin Password : adminpass

- 1. Log in to the Super Master CS.
  - When IP address of the Super Master CS is unknown, see "Appendix B".
- 2. In the [VoIP] tab, select [SIP Settings]. [VoIP]  $\rightarrow$  [SIP Settings]
- 3. In Registrar Server Address,
  - enter IP address of the SIP Registrar server.
- 4. In Registrar Server Port,

enter the port number of the SIP Registrar server that is set to communicate with the CS.

5. In Proxy Server Address,

enter the IP address of the SIP Proxy server.

6. In Proxy Server Port,

enter the port number of the SIP Proxy server that is set to communicate with the CS.

7. Click [All Save].

## 5. Configuration <Step2> : Specifying the Preferred Codec

#### This step can be done by provisioning

| Panasonic                    |                   |                   |                    | 1.              |                 |  |  |
|------------------------------|-------------------|-------------------|--------------------|-----------------|-----------------|--|--|
| SIP CS KX-UDS124             | Status Net        | work System       | Vol                | P Telephone     | Maintenance     |  |  |
| Web Logout<br>Web Port Close |                   | Vo                | olP Settings       |                 |                 |  |  |
| IP                           | RTP Settings      |                   |                    |                 |                 |  |  |
| SIP Settings                 | RTP Packet        | Time              | 20 🛩               | milliseconds    |                 |  |  |
| SIP Settings - PS            | Minimum RTI       | P Port Number     | 16000              | [1024-45150: Ev | en Number Only] |  |  |
| VolP Settings                | Maximum RT        | P Port Number     | 29000              | [5024-49150: Ev | en Number Only] |  |  |
| 1.                           | Telephone-ev      | vent Payload Type | 101                | [96-127]        |                 |  |  |
|                              | Quality of Serv   | ice (QoS)         |                    |                 |                 |  |  |
|                              | RTP Packet        | QoS (DSCP)        | 0                  | [0-63]          |                 |  |  |
|                              | Statistical Infor | mation            |                    |                 |                 |  |  |
|                              | RTCP Enable       | e                 | OYes               |                 |                 |  |  |
|                              | RTCP Interva      | al                | 5                  | seconds [5-6553 | 35]             |  |  |
|                              | Jitter Buffer     |                   |                    |                 |                 |  |  |
|                              | Maximum De        | lay               | 20 [3-50]          |                 |                 |  |  |
|                              | Minimum Del       | ay                | 2                  | [1-2]           |                 |  |  |
|                              | Initial Delay     |                   | 2 [1-7]            |                 |                 |  |  |
|                              | DTMF              |                   |                    |                 |                 |  |  |
|                              | DTMF Type         |                   | ⊙ Outband ◯ Inband |                 |                 |  |  |
|                              | Call Hold         |                   |                    |                 |                 |  |  |
|                              | CODEC Prefer      |                   |                    |                 |                 |  |  |
|                              | CODEC HEICH       | Enable            | • Yes              | sONo            |                 |  |  |
| 2. 4                         | G722              | Priority          | 1                  | [1-255]         |                 |  |  |
|                              |                   | Enable            | ⊙Yes               | s O No          |                 |  |  |
|                              | PCMA              | Priority          | 1                  | [1-255]         |                 |  |  |
|                              |                   | Enable            | ⊙ Yes              | s O No          |                 |  |  |
|                              | G726-32           | Priority          | 1                  | [1-255]         |                 |  |  |
|                              |                   | Enable            | ⊙ Yes              | s O No          |                 |  |  |
|                              | G729A             | Priority          | 1                  | [1-255]         |                 |  |  |
|                              | 20111             | Enable            | ⊙ Yes              | s O No          |                 |  |  |
|                              | PCMU              | Priority          | 1                  | [1-255]         |                 |  |  |
|                              |                   | <u> </u>          |                    |                 |                 |  |  |
|                              |                   | <b>3.</b> / 🔤     | Save               | Cancel          |                 |  |  |

### **CODEC Preferences Information**

- 1. In the [VoIP] tab, select [VoIP Settings]. [VoIP]  $\rightarrow$  [SIP Settings]
- 2. In CODEC Preferences, select a codec to use and specify its priority.
- 3. Click [All Save].

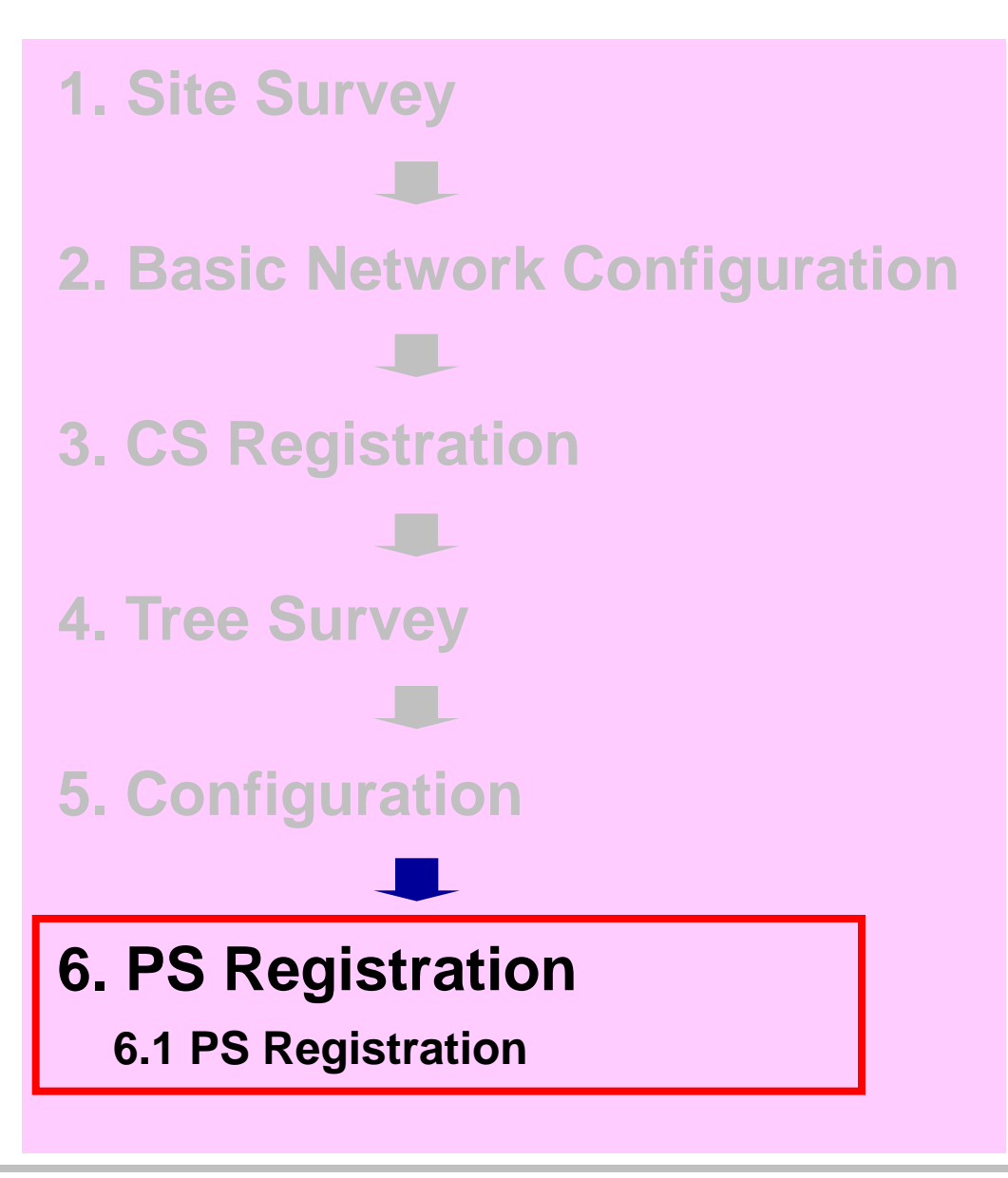

# 6.1 PS Registration <Step1> : Specifying the SIP account for each PS

| Panasonic                                                                      |                                                                                                    | 2.                                                                                                    |                                                                    | This s                                                                                                    | ten can be                                                                                                    | done by pro                                                   | ovision     |
|--------------------------------------------------------------------------------|----------------------------------------------------------------------------------------------------|----------------------------------------------------------------------------------------------------|--------------------------------------------------------------------|----------------------------------------------------------------------------------------------------|----------------------------------------------------------------------------------------------------|---------------------------------------------------------------|-------------|
| SIP CS KX-UDS124                                                               | Status Network System                                                                                                    | n VolP Telephone                                                                                               | Maintenance                                                        |                                                                                                    |                                                                                                    |                                                               |             |
| Web Logout                                                                     | PS                                                                                                    | S Registration                                                                                                 |                                                                    |                                                                                                    |                                                                                                    |                                                               |             |
| Web Port Close                                                                 |                                                                                                    |                                                                                                    |                                                                    | Panasonic                                                                                                    |                                                                                                    |                                                               |             |
| System                                                                         | PS Registration                                                                                                    |                                                                                                    |                                                                    | SIP CS KX-UDS124                                                                                                    | Status Network Syst                                                                                                   | tem VolP Telephone                                            | Maintenance |
| Web Language<br>Administrator Password                                         | Please push the "Stop PS Regi<br>Registration.                                                                                                   | istration" button to stop on th                                                                                | ne way after starting PS                                           | Web Logout                                                                                                    | SIP S                                                                                                    | ettings - PS [Line 1]                                         |             |
| Change User Password<br>Web Server Settings                                    | PS Registration                                                                                                    | Start PS Registration<br>Stop PS Registration                                                                  |                                                                    | Web Port Close                                                                                                    |                                                                                                    |                                                               | Back        |
| Time Setting<br>Time Adjust Settings                                           | Please push the "Delete PS Re                                                                                                    | egistration" to delete register                                                                                | ed PS.                                                             | System                                                                                                    | PS Name                                                                                                    |                                                               |             |
| CS Name                                                                        | PS Registration Delete                                                                                                    | Delete PS Registration                                                                                         |                                                                    | Web Language                                                                                                    | PS Name                                                                                                    | UDT111                                                        |             |
| Air Settings                                                                   | <b>1-</b> 21- 41- 61- 81- 101- 121- 141                                                                                                    | I- 161- 181- 201- 221- 241-                                                                                    |                                                                    | Change User Password                                                                                                    | Phone Number                                                                                                    | 1011                                                          |             |
| CS Management<br>Tree Survey<br>CS Monitor<br>PS Registration<br>- PS Settings | PS Name / Number<br>No. PS Name Select B<br>1 UDT111 Line1 Si<br>Line2 Si<br>3 UDT121 Line1 Si<br>Line2 Si<br>1 Line1 Si<br>Line2 Si<br>Line2 Si | Button Phone Number<br>P Setting<br>P Setting<br>P Setting<br>P Setting<br>P Setting<br>P Setting<br>P Setting | Wireless Status<br>Un Registered<br>Un Registered<br>Un Registered | Web Server Settings         Time Setting         Time Adjust Settings         CS Name         Air Settings         CS Management         Tree Survey         CS Monitor         PS Registration         - PS Settings | SIP URI<br>SIP Authentication<br>Authentication ID<br>Authentication Password<br>SIP Source Port<br>Source Port<br>6. | 123456789<br>••••••••<br>5061 [1024-49151]<br>All Save Cancel |             |
| 1. L                                                                           | .og in to the S                                                                                                    | uper Mast                                                                                                    | er CS.—                                                            | ID and Password fo<br>ID : admin<br>Password : admir                                                                                                    | or administrator<br>pass                                                                                              |                                                               |             |

- 2. In the [System] tab, select [PS Registration]. [System]  $\rightarrow$  [PS Registration]
- 3. Enter an extension name in PS Name and Click [All Save].
- 4. Press [Line1 SIP Setting] or [Line2 SIP Setting].
- 5. Enter the "Phone Number".

(Enter "Authentication ID" and "Authentication Password" If necessary.)

- 6. Click [All Save] and click [Back].
- 7. Repeat 2 to 5 for each PS.

## 6.1 PS Registration <Step2> : Start registration of PS

## This step can be done by provisioning (only IPEI registration)

|                        |                                |                                    |                       | runusonio                              |                       |                            |                                  |          |
|------------------------|--------------------------------|------------------------------------|-----------------------|----------------------------------------|-----------------------|----------------------------|----------------------------------|----------|
|                        |                                |                                    |                       | SIP CS KX-UDS124                       | Status Network System | VolP Telephone Maintenance |                                  |          |
| Panasonic              |                                |                                    |                       | Web Logout                             | PS Registratio        | n - Start PS Registration  |                                  |          |
| SIP CS KX-UDS124       | Status Network System          | em VolP Telephone                  | Maintenance           | Web Port Close                         |                       | Back                       |                                  |          |
|                        |                                |                                    |                       |                                        |                       | 7                          |                                  |          |
| Web Logout             | F                              | 'S Registration                    |                       | System                                 | PS Lists 2.           |                            |                                  |          |
|                        |                                |                                    |                       | Web Language<br>Administrator Password | Available PS          | Selected PS                |                                  |          |
| Web Port Close         |                                |                                    |                       | Change User Password                   | 2 UDT121              | >><br>                     |                                  |          |
|                        |                                |                                    |                       | Time Setting                           | 4 5                   |                            |                                  |          |
| ystem                  | PS Registration                |                                    |                       | Time Adjust Settings<br>CS Name        | 6 7                   |                            |                                  |          |
| Web Language           | Please push the "Stop PS Re    | gistration" button to stop on the  | way after starting PS | Air Settings<br>CS Management          | 9                     | _<_                        |                                  |          |
| Administrator Password | Registration.                  |                                    |                       | Tree Survey                            |                       |                            |                                  |          |
| Web Server Settings    | PS Registration                | Start PS Registration              |                       | CS Monitor<br>PS Registration          |                       | Next Cancel                |                                  |          |
| Time Setting           |                                | Stop PS Registration               |                       | - PS Settings                          |                       |                            |                                  |          |
| Time Adjust Settings   | Please push the "Delete PS F   | Registration" to delete registered | IPS.                  | Panasonic                              |                       |                            |                                  |          |
| CS Name                | PS Registration Delete         | Delete PS Registration             |                       | SIP CS KX-UDS124                       | Status Network System | VolP Telephone Maintenance |                                  |          |
| Air Settings           | 1- 21- 41- 81- 81- 101- 121- 1 | 41- 181- 181- 201- 221- 241-       |                       | Web Logout                             | PS Registratio        | n - Start PS Registration  |                                  |          |
| CS Management          | PS Name / Number               |                                    |                       |                                        | r o Rogistituto       |                            |                                  |          |
| CS Monitor             | No. PS Name Select             | Button Phone Number                | Wireless Status       | Web Port Close                         |                       | Back                       |                                  |          |
| PS Registration        | 1 UDT111 Line1                 | SIP Setting                        | Un Registered         | System                                 | PS Lists              |                            |                                  |          |
| - PS Settings          | Line2                          | SIP Setting                        |                       | Web Language                           | Available PS          | SelecterPS                 |                                  |          |
|                        | 2 UDT121 Line1                 | SIP Setting                        | Un Registered         | Change User Password                   | 3 4                   | >>> 1 UDT111<br>2 UDT121   |                                  |          |
|                        | Line2                          | SIP Setting                        |                       | Web Server Settings<br>Time Setting    | 5                     |                            |                                  |          |
|                        | 3 Line1                        | SIP Setting                        | Un Registered         | Time Adjust Settings                   | 8                     | <                          |                                  |          |
|                        | Line2                          | SIP Setting                        |                       | Air Settings                           | 10                    | <<                         | Do you want to register the sele | cted PS? |
|                        | Linez                          |                                    |                       | CS Management<br>Tree Survey           | 12                    |                            |                                  |          |
|                        |                                | All Save Cancel                    |                       | CS Monitor<br>PS Registration          | 3.                    | Vext Cancel                | OK ++>>セル                        |          |
|                        |                                |                                    |                       | - PS Settings                          |                       |                            | 4                                |          |
| 4                      |                                |                                    | 4                     |                                        |                       |                            |                                  |          |

- 1. Click [Start PS Registration].
- 2. Select the PSs to be registered in Available PS, and then click [>].

To select all available PSs, click [>>].

To deselect PS(s), click [<] or [<<].

- 3. Click [Next].
- 4. Click [OK] to confirm registration.

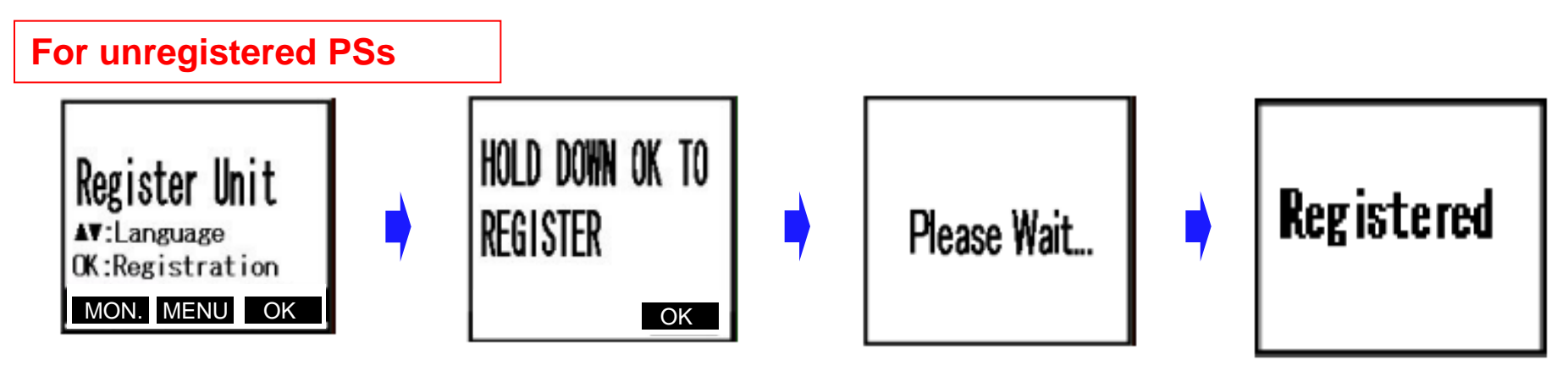

- 1. Display the standby screen above.
- 2. Hold down [OK] until "Please wait..." is displayed.
- 3. When registration has completed, "Registered" will be displayed.

#### <u>Note</u>

• You can register multiple PSs continuously. However, PS Registration mode will terminate if no registrations are detected within 2 minutes. (In case IPEI is registered by provisioning , there is no limit these 2 minutes.)

All CSs controlled by the Super Master CS will enter PS Registration mode at the same time as the Super Master CS. You can register an PS to any of the CSs.

- Perform the registration procedure on each PS individually.
   Performing the registration procedure on multiple PSs at the same time may result in an error. In this case, perform the registration procedure again.
- After registering PSs, the Web port will be closed. See "Appendix A" to open the Web port again.

1. Start the PS in Maintenance mode.

\* Please see "Section 1.2".

- 2. Select "PS area check", and then press [OK].
- 3. Select "On".
- 4. Press [OK].
- 5. Press the POWER key until the PS is turned off to exit Maintenance mode.
- 6. Press the POWER key until the PS is turned on.
- 7. Repeat the procedure from 1 to 6 for another PS.

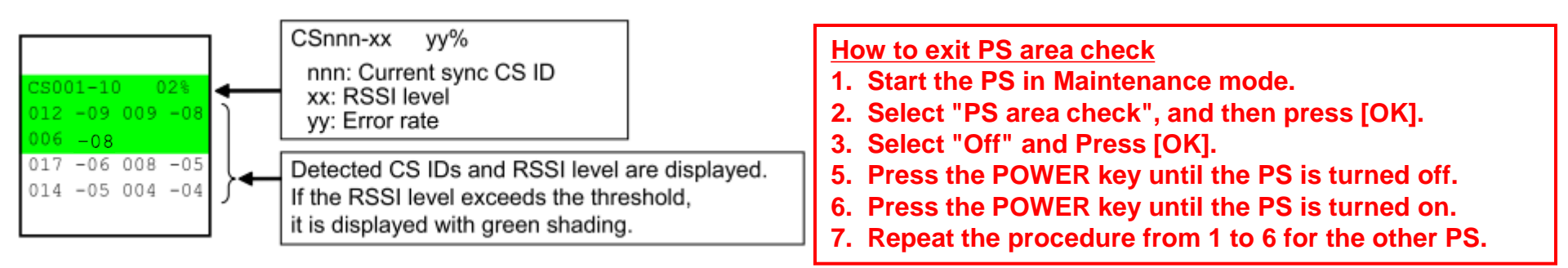

- 1. Call PS(2) from PS(1). (to call the registered phone number by PS Registration.) You can hear a tone when this signal is received.
- 2. Set PS(2) close to the CS and move around the service area listening to the tone from PS(1)'s receiver to confirm voice quality and handover operation. The CS-ID and signal strength of the CS you are connected to and the target CS for Handover is displayed on the PS. When the signal strength is sufficiently strong, the CS-ID is displayed in green.

(Please refer to "41-003" about explanation with visual information.)

## 6.1 PS Registration Notice : It might take few minutes to do handover

There is a case, it might take few minutes to be able to handover after PS registration operation except CS1 and registered CS. The reason of this is that CS1 transfers PS registration information to each CS one by one after finishing registration procedure with other various data sent/received between CS1 and each CS.

## It takes 5 minutes as maximum.

This period doesn't depend on the number of CSs or number of PS registering at the same time.

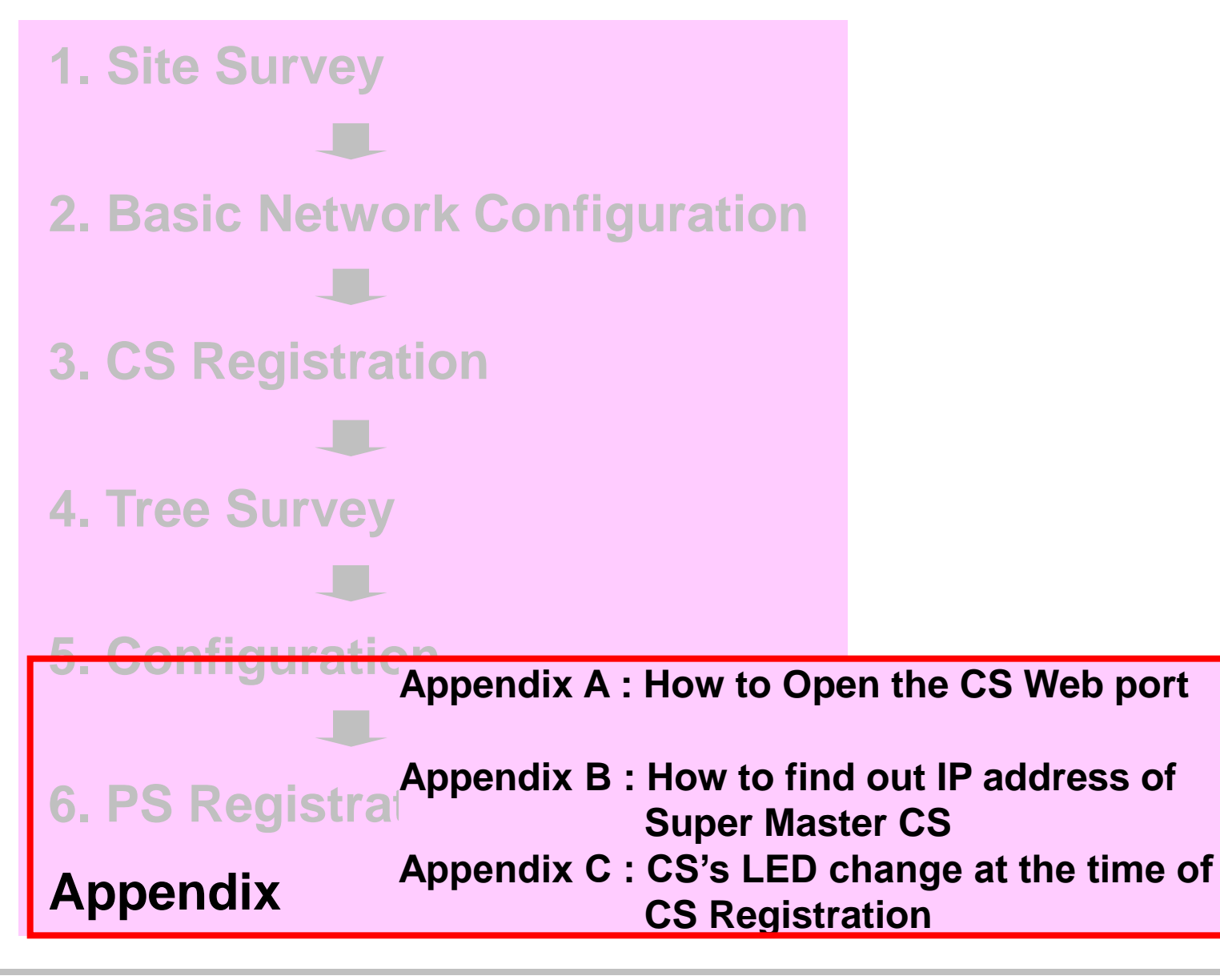

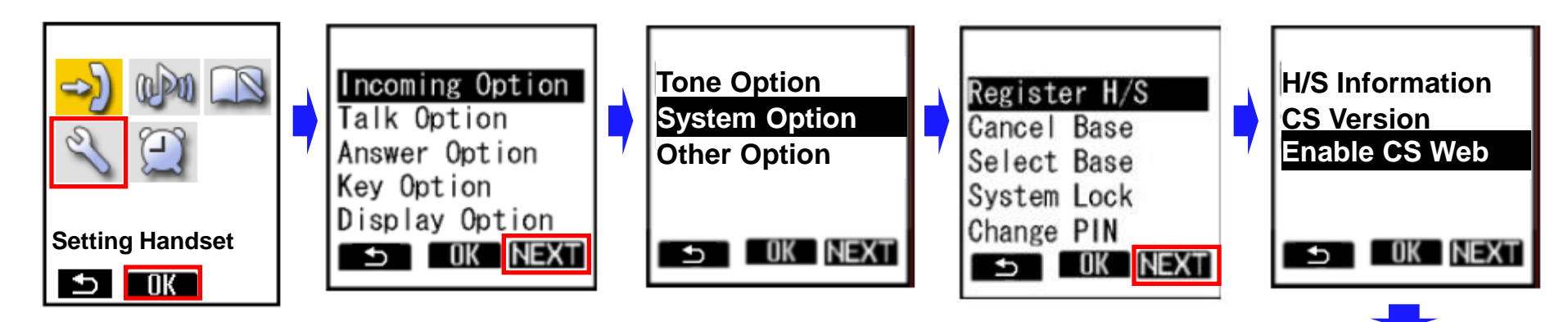

- 1. Turn on the PS.
- 2. Press [Menu] or the [CENTER] navigation key.
- 3. Select "Setting Handset" and then press [OK].
- 4. Press [NEXT].
- 5. Select "System Option" and then press [OK].
  - You may need to enter a system password to access this menu.
- 6. Press [NEXT] to display the second screen, select "Enable CS Web", and then press [OK].
- 7. When the operation is complete, "CS Web Enabled" is displayed.

CS Web Enabled

# **Appendix B : How to find out IP Address of Super Master CS**

## Method to find out IP address of Super Master CS

DHCP server

Access to DHCP server, and find out IP address of Super Master CS

Packet capture software

Download packet capture software

Register one PS

Execute following procedure (If PS is registered, please execute from step 12)

- 1. Turn on the CS (Super Master) while holding RESET Switch.
- 2. Release the RESET Switch when the LED flashes [Green/Red/Amber] alternately, then the IP address is set to [192.168.0.241].
- 3. Log in to http://192.168.0.241/
- 4. Input ID and Password for administrator.

ID : admin Password : adminpass

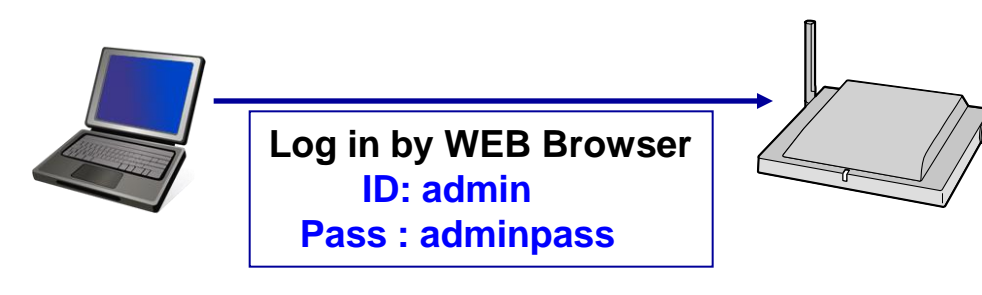

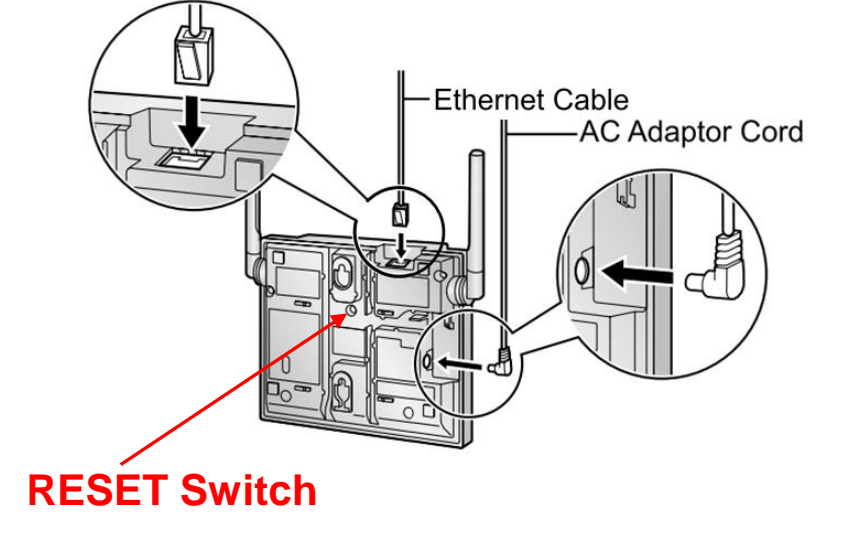

# Appendix B : How to find out IP Address of Super Master CS

- 5. In the [System] tab, select [Air Settings]. [System]  $\rightarrow$  [Air Settings]
- 6. In CS Class, select "Master".
- 7. Click [Save].
  - •The CS will restart automatically.
  - Once again, please execute 1 to 4.
- 8. In the [System] tab, select [PS Registration]. [System]  $\rightarrow$  [PS Registration]
- 9. Click [Start PS Registration].
- 10. Select "1" to be registered in Available PS, and then click [>].

To deselect PS(s), click [<] or [<<].

11. Click [Next] and click [OK] to confirm registration.

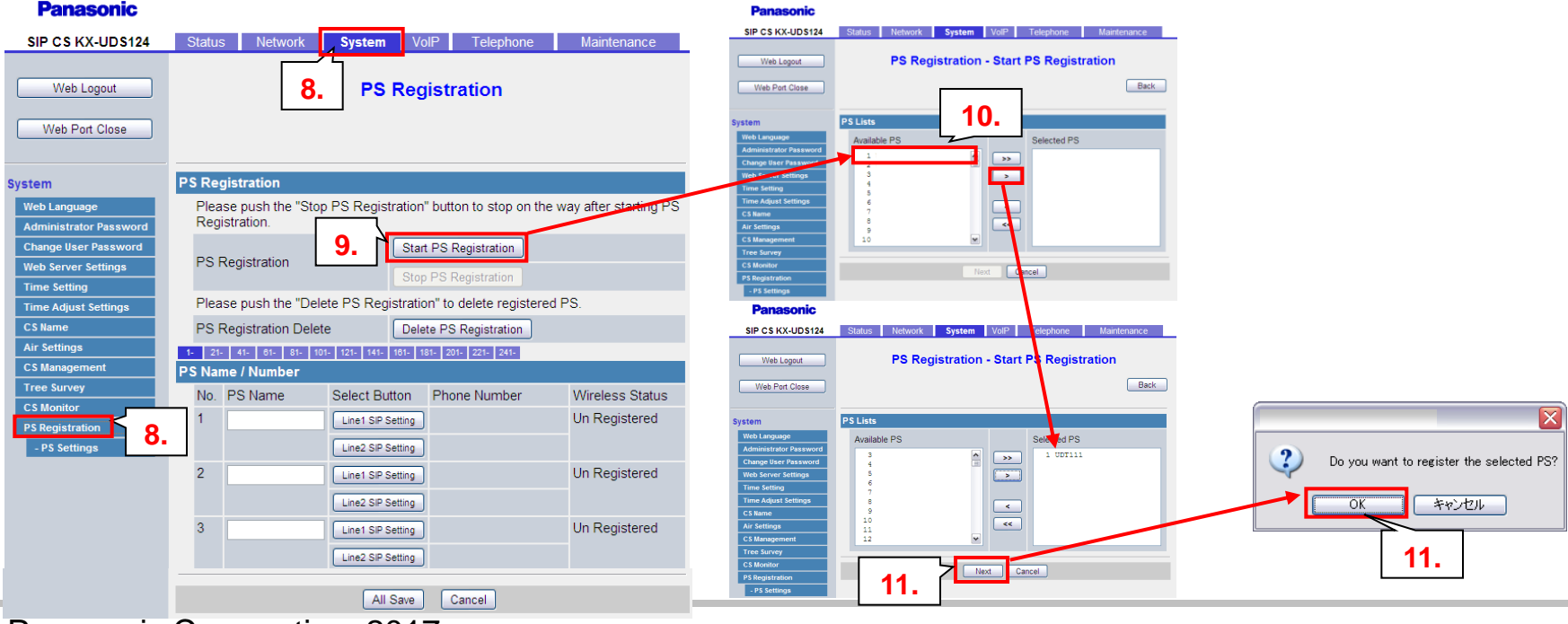

© Panasonic Corporation 2017

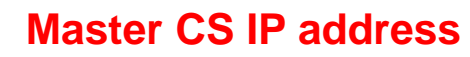

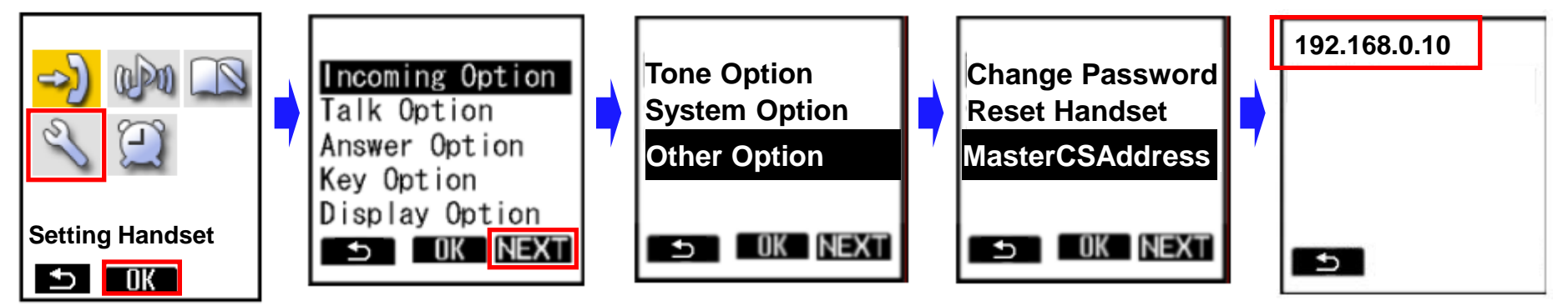

- 12. Turn on the PS.
- 13. Press [Menu] or the [CENTER] navigation key.
- 14. Select "Setting Handset" and then press [OK].
- 15. Press [NEXT].
- 16. Select "Other Option" and then press [OK].
- 17. Select "MasterCSAddress" and the press [OK].
  - Display the Master CS IP address.

# Appendix C : CS's LED change at the time of CS Registration

## Before CS Registration, CS's LED is slow red flashing.

\*In case Super Master CS, its LED is green.

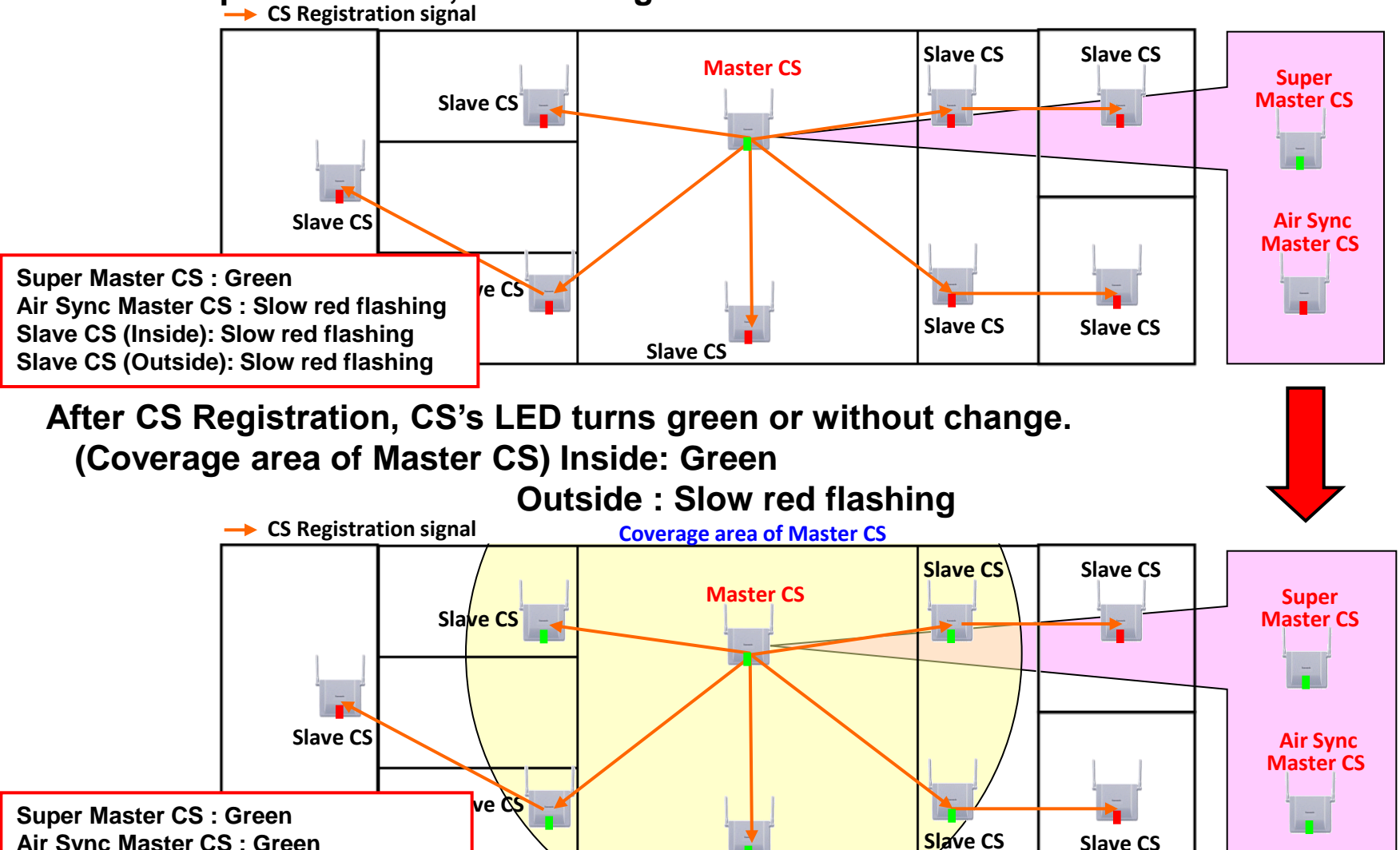

Slave CS

Air Sync Master CS : Green Slave CS (Inside): Green Slave CS (Outside): Slow red flashing

© Panasonic Corporation 2017